## MANUEL DE MAINTENANCE FRITEUSE ÉLECTRIQUE FRYMASTER SÉRIE GEN II BIELA14 LOV™

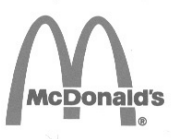

Ce chapitre doit être installé à la section « Friteuse » du Manuel de l'équipement.

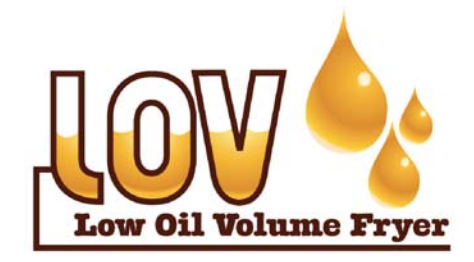

FABRIQUÉ PAR **Frymaster** 

Manıtowoc

8700 Line Avenue SHREVEPORT, LOUISIANE 71106 TÉLÉPHONE : 001-318-865-1711 NUMÉRO VERT : 1-800-551-8633 1-800-24 FRYER TÉLÉCOPIE : 001-318-688-2200 POUR VOTRE SÉCURITÉ

Ne stockez pas d'essence ou d'autres liquides ou vapeurs inflammables à proximité de cet appareil ou d'autres appareils.

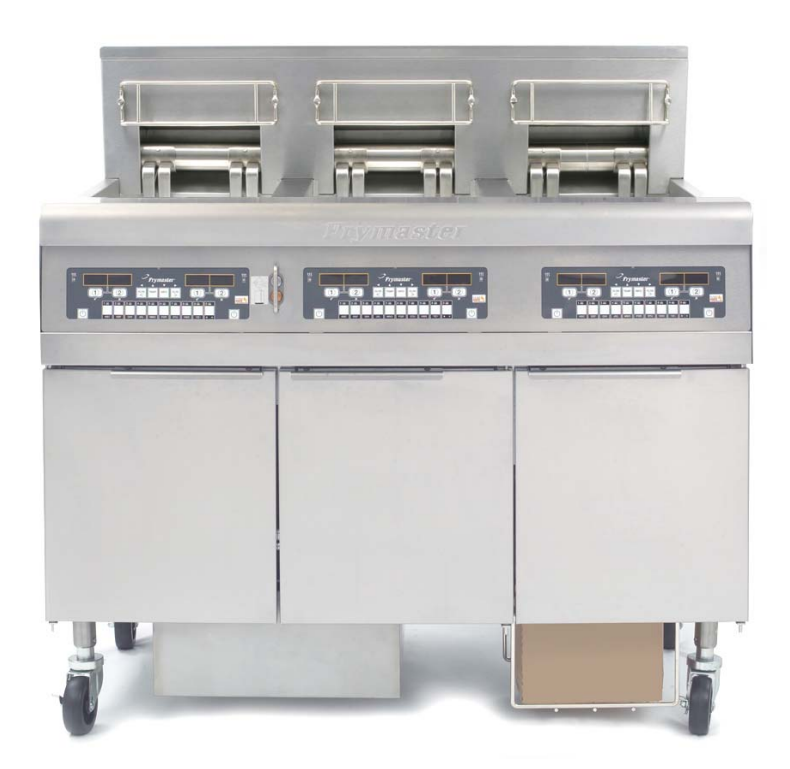

Frymaster L.L.C., 8700 Line Avenue, Shreveport, LA 71106 TÉLÉPHONE 318-865-1711 TÉLÉCOPIE 318-219-7135

e-mail: service@frymaster.com

IMPRIMÉ AUX ÉTATS-UNIS

PERMANENCE TÉLÉPHONIQUE 1-800-24 FRYER

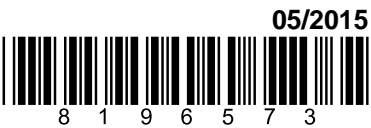

www.frymaster.com

FRANÇAIS / FRENCH

#### <u>AVIS</u>

SI, DURANT LA PÉRIODE DE GARANTIE, LE CLIENT UTILISE UNE PIÈCE POUR CET ÉQUIPEMENT ENODIS AUTRE QU'UNE PIÈCE NEUVE OU RECYCLÉE NON MODIFIÉE ACHETÉE DIRECTEMENT AUPRÈS DE FRYMASTER/DEAN OU DE SES CENTRES DE SAV AGRÉÉS ET/OU QUE LA PIÈCE UTILISÉE EST MODIFIÉE ET NE CORRESPOND PLUS À SA CONFIGURATION D'ORIGINE, CETTE GARANTIE SERA ANNULÉE. QUI PLUS EST, FRYMASTER/DEAN ET SES FILIALES NE POURRONT ÊTRE TENUES POUR RESPONSABLES DE TOUTES LES RÉCLAMATIONS, DOMMAGES OU DÉPENSES ENCOURUES PAR LE CLIENT RÉSULTANT DIRECTEMENT OU INDIRECTEMENT, EN TOUT OU PARTIE, DE L'INSTALLATION DE TOUTE PIÈCE MODIFIÉE ET/OU PIÈCE REÇUE D'UN CENTRE DE SAV NON AGRÉÉ.

#### <u>AVIS</u>

Cet appareil est destiné à des professionnels uniquement et doit uniquement être utilisé par un personnel qualifié. L'installation, la maintenance et les réparations doivent être confiées à un centre de SAV agréé Frymaster Dean ou à un autre professionnel qualifié.

Toute installation, maintenance ou réparation effectuée par un personnel non qualifié risque d'annuler la garantie du fabricant.

## <u>AVIS</u>

Ce matériel doit être installé conformément aux codes locaux et nationaux appropriés du pays et/ou de la région d'installation.

#### 

Tous les branchements de câbles de cet appareil doivent être réalisés conformément aux diagrammes fournis avec la friteuse. Un diagramme des câblages se trouve derrière la porte de la friteuse.

# AVIS AUX CLIENTS DES ÉTATS-UNIS

Ce matériel doit être installé conformément au code standard de plomberie de Building Officials and Code Administrators International, Inc. (BOCA) et du guide Food Service Sanitation Manual de la FDA (U.S. Food and Drug Administration).

#### AVIS AUX UTILISATEURS D'APPAREILS ÉQUIPÉS D'ORDINATEURS

# <u>ÉTATS-UNIS</u>

Ce matériel a été testé et est conforme à la partie 15 des règles de la FCC.

Son fonctionnement est sujet aux deux conditions suivantes : 1) Cet appareil ne risque pas de causer d'interférences nuisibles, et 2) Cet appareil doit accepter toute interférence reçue, y compris les interférences pouvant causer un fonctionnement indésirable. Même si cet appareil est répertorié comme appartenant à la classe A, il a montré qu'il pouvait se conformer aux limites de classe B.

#### <u>CANADA</u>

This digital apparatus does not exceed the Class A or B limits for radio noise emissions as set out by the ICES-003 standard of the Canadian Department of Communications.

Cet appareil numérique n'émet pas de bruits radioélectriques dépassant les limites de classe A et B prescrites dans la norme ICES-003 édictée par le Ministre des Communications du Canada.

#### 

L'installation, le réglage, la maintenance ou la réparation incorrecte et toute altération ou modification non autorisée risquent de causer des dégâts matériels et des blessures, éventuellement mortelles. Lisez attentivement les instructions d'installation, d'utilisation et de maintenance avant d'installer ou de faire une maintenance sur ce matériel.

#### 

Le rebord avant de l'appareil n'est pas une marche ! Ne montez pas sur la friteuse sous peine d'encourir des blessures graves si vous glissez ou entrez en contact avec l'huile chaude.

#### A DANGER

Ne stockez pas d'essence ou d'autres liquides ou vapeurs inflammables à proximité de cet appareil ou d'autres appareils.

## 

Le plateau ramasse-miettes des friteuses équipées d'un système filtrant doit être vidé chaque jour dans un récipient ignifuge à la fin des opérations de friture. Certaines particules d'aliments peuvent brûler spontanément si elles trempent dans certaines graisses végétales.

#### AVERTISSEMENT

Ne frappez pas les paniers ou d'autres ustensiles de la bande de la friteuse. Cette bande assure l'étanchéité du joint entre les unités de friture. Si vous frappez les paniers sur cette bande afin de déloger de la graisse végétale, vous déformerez la bande et compromettrez son efficacité. Elle est conçue pour un bon ajustement et doit uniquement être retirée pour le nettoyage.

# i A DANGER

Il faut prévoir de limiter le mouvement de l'appareil sans dépendre du conduit électrique ou transmettre de contraintes à celui-ci. Si le kit de fixation manque, contactez votre fournisseur local Frymaster ASA (Authorized Service Agency) pour le numéro de pièce 826-0900.

#### \land DANGER

Avant de déplacer, tester, faire une maintenance ou une réparation sur votre friteuse Frymaster, débranchez TOUS les cordons électriques de l'alimentation électrique.

#### AVERTISSEMENT

N'utilisez pas de jets d'eau pour nettoyer cet équipement.

# TERMES DE LA GARANTIE LOV<sup>TM</sup> ELECTRIC

Frymaster, L.L.C. fournit les garanties limitées suivantes à l'acheteur initial uniquement concernant ce matériel et les pièces de rechange :

## A. DISPOSITIONS DE LA GARANTIE - FRITEUSES

- 1. Frymaster L.L.C. garantit tous les composants contre tout vice de matériel et de fabrication pendant une période de deux ans.
- 2. Toutes les pièces, à l'exception de la cuve, des joints toriques et des fusibles, sont garanties pendant deux ans après la date d'installation de la friteuse.
- 3. Si une pièce, sauf les fusibles et les joints toriques de filtre, s'avère défectueuse au cours des deux premières années après la date d'installation, Frymaster paiera également les frais de main-d'œuvre standard (2 heures maximum) pour le remplacement de la pièce, en plus de 160 km en frais de déplacement (80 km dans chaque sens).

## **B. DISPOSITIONS DE LA GARANTIE - CUVES**

Si une cuve fuit dans un délai de dix ans après l'installation, Frymaster procédera, selon son choix, au remplacement de l'ensemble de la batterie ou de la cuve, en autorisant le temps maximal, conformément à la grille des heures imparties par Frymaster, de main-d'œuvre standard. Les composants attachés à la cuve, comme le thermostat de protection surchauffe, la sonde, les joints et les attaches associées, sont également couverts par la garantie de 10 ans si leur remplacement découle du remplacement de la cuve. Les fuites résultant d'une utilisation abusive ou de raccords filetés tels que les sondes, capteurs, thermostats de protection surchauffe, vannes de vidange ou tuyauterie de retour, ne sont pas couvertes.

# C. RETOUR DE PIÈCES

Toute pièce défectueuse sous garantie doit être renvoyée à un Centre de service après-vente agréé par Frymaster sous 60 jours pour l'obtention d'un crédit. Après 60 jours, aucun crédit ne sera accordé.

# D. EXCLUSIONS DE GARANTIE

Cette garantie ne couvre pas le matériel qui a été endommagé suite à une utilisation impropre ou abusive, une altération ou un accident tels que :

- réparation impropre ou non autorisée (y compris toute cuve soudée sur site) ;
- non-respect des instructions adéquates d'installation et/ou des procédures de maintenance programmées, selon les indications des cartes MRC. Une preuve de maintenance programmée est indispensable au maintien de la garantie ;
- maintenance incorrecte ;
- endommagement en cours d'expédition ;
- utilisation anormale ;

- retrait, altération ou effacement de la plaque signalétique ou du code de date sur les éléments chauffants ;
- utilisation de la cuve à vide ;
- aucune friteuse ne sera garantie dans le cadre du programme de 10 ans pour lequel le formulaire adéquat de mise en service n'aura pas été reçu.

Cette garantie ne couvre par ailleurs pas :

- le transport ou les déplacements de plus de 100 miles/160 km (50 miles/80 km dans chaque sens), ou les trajets de plus de deux heures ;
- les heures supplémentaires ou suppléments « jours fériés » ;
- les dommages indirects (coût de réparation ou de remplacement d'autres biens endommagés), la perte de temps, de bénéfices, d'utilisation ou tout autre dommage fortuit.

Il n'existe aucune garantie tacite, ni garantie de qualité commerciale ou d'adaptation à une utilisation particulière.

Cette garantie est en vigueur à la mise sous presse et elle est sujette à modification.

|         |       | MAINT  | TAILLE AWG |                    | AMPÈR | JCTEUR |    |
|---------|-------|--------|------------|--------------------|-------|--------|----|
| TENSION | FRÉQ. | CÂBLES | MIN.       | (mm <sup>2</sup> ) | L1    | L2     | L3 |
| 208     | 3     |        | 6          | (16)               | 39    | 39     | 39 |
| 240     | 3     | 3      | 6          | (16)               | 34    | 34     | 34 |
| 480     | 3     | 3      | 8          | (10)               | 17    | 17     | 17 |
| 220/380 | 3     | 4      | 6          | (16)               | 21    | 21     | 21 |
| 240/415 | 3     | 4      | 6          | (16)               | 20    | 20     | 21 |
| 230/400 | 3     | 4      | 6          | (16)               | 21    | 21     | 21 |

# **SPÉCIFICATIONS DE TENSION**

# FRITEUSES BIELA14 SERIES GEN II LOV™ ELECTRIC FRYERS TABLE DES MATIÈRES

| AVERTIS | SSEMENTS                                                                                          | i    |
|---------|---------------------------------------------------------------------------------------------------|------|
| GARANI  | `IE                                                                                               | ii   |
| SPÉCIFI | CATIONS DE TENSION                                                                                | iii  |
| CHAPITI | RE 1: Procédures de maintenance                                                                   |      |
| 1.1     | Généralités                                                                                       | 1-1  |
| 1.2     | Remplacement d'un ordinateur                                                                      | 1-1  |
| 1.3     | Remplacement des composants du boîtier                                                            | 1-1  |
| 1.4     | Remplacement du thermostat de protection de surchauffe                                            | 1-3  |
| 1.5     | Remplacement d'une sonde de température                                                           | 1-3  |
| 1.6     | Remplacement d'un élément chauffant                                                               | 1-5  |
| 1.7     | Remplacement des composants du boîtier de contacteurs                                             | 1-7  |
| 1.8     | Remplacement d'une cuve                                                                           | 1-8  |
| 1.9     | Procédures de maintenance du système de filtrage intégré                                          | 1-10 |
|         | 1.9.1Résolution des problèmes du système de filtration                                            | 1-10 |
|         | 1.9.2 Remplacement du moteur de filtrage, de la pompe de filtrage et des composants associés      | 1-11 |
|         | 1.9.3 Remplacement du transformateur ou du relais du filtre                                       | 1-13 |
| 1.10    | Procédures de maintenance de la carte ATO (Automatic Top-off)                                     | 1-13 |
|         | 1.10.1 Dépannage de la carte ATO                                                                  | 1-14 |
|         | 1.10.2 Positions des broches de la carte et des faisceaux de câbles de la carte ATO               | 1-16 |
|         | 1.10.3 Remplacement. carte ATO, passerelle LON, relais de pompe ou transformateur ATO             | 1-17 |
|         | 1.10.4 Remplacement de la pompe ATO                                                               | 1-17 |
| 1.11    | Procédures de maintenance de la carte MIB (Manual Interface Board)                                | 1-17 |
|         | 1.11.1 Vidange manuelle, remplissage ou filtrage en utilisant la carte MIB                        | 1-18 |
|         | 1.11.2 Dépannage de la carte MIB (Manual Interface Board)                                         | 1-19 |
|         | 1.11.3 Positions des broches et des faisceaux de câbles de la carte MIB                           | 1-21 |
|         | 1.11.4 Affichage des diagnostics de la carte MIB                                                  | 1-22 |
|         | 1.11.5 Affichage des caractères de la carte MIB                                                   | 1-23 |
|         | 1.11.6 Remplacement de la carte MIB                                                               | 1-23 |
|         | 1.11.7 Interrupteur de réinitialisation de la tension de contrôle                                 | 1-23 |
| 1.12    | Problèmes de dépannage de RTI                                                                     | 1-24 |
|         | 1.12.1 Tests de la carte MIB de RTI                                                               | 1-24 |
|         | 1.12.2 Câblage de LOV™ de RTI                                                                     | 1-24 |
|         | 1.12.3 Test de référence rapide LOV <sup>™</sup> de RTI                                           | 1-24 |
|         | 1.12.4 Friteuse Frymaster LOV <sup>TM</sup> et schéma de la tuyauterie du système d'huile en vrac | 1-25 |
| 1.13    | Procédures de maintenance de la filtration de la carte AIF (Automatic Intermittent Filtration)    | 1-27 |
|         | 1.13.1 Dépannage de la carte AIF                                                                  | 1-27 |
|         | 1.13.2 Positions des broches de la carte de l'actuateur de la carte AIF des faisceaux de câbles   | 1-28 |
|         | 1.13.3 Remplacement d'une carte AIF                                                               | 1-29 |
|         | 1.13.4 Remplacement d'un actuateur                                                                | 1-29 |
| 1.14    | Procédures de maintenance de l'ordinateur M3000                                                   | 1-30 |
|         | 1.14.1 Dépannage de l'ordinateur M3000                                                            | 1-30 |
|         | 1.14.2 Codes utiles de l'ordinateur M3000                                                         | 1-33 |
|         | 1.14.3 Erreurs nécessitant la réparation                                                          | 1-34 |
|         | 1.14.4 Codes d'erreurs                                                                            | 1-35 |
|         | 1.14.5 Mode Tech                                                                                  | 1-36 |
|         | 1.14.6 Organigramme des erreurs de filtrage de M3000                                              | 1-37 |
|         | 1.14.7 Arborescence des menus de M3000                                                            | 1-38 |
|         | 1.14.8 Positions des broches de la carte de MP3 et des faisceaux de câbles                        | 1-39 |
| 1.15    | Procédure de chargement ou de mise à jour du logiciel                                             | 1-40 |
| 1.16    | Organigramme de réseau de données de BIELA14 Series LOV <sup>TM</sup>                             | 1-41 |
| 1.17    | Organigramme de diagnostics sur la carte d'interface                                              | 1-42 |
| 1.18    | Organigramme de résistance de sonde                                                               | 1-43 |
| 1.19    | Diagrammes de câblage                                                                             | 1-43 |
|         | <u>ں</u>                                                                                          |      |

# FRITEUSES ÉLECTRIQUES BIELA14 SERIES GEN II LOV™ CHAPITRE 1 : PROCÉDURES DE MAINTENANCE

# 1.1 Généralités

Avant d'effectuer tout entretien de votre friteuse Frymaster, déconnectez-la du bloc d'alimentation.

# **AVERTISSEMENT**

Pour garantir le fonctionnement sûr et efficace de la friteuse et de la hotte aspirante, veillez à insérer à fond la fiche électrique du cordon d'alimentation secteur (120 volts) de la hotte aspirante en la bloquant en position dans la broche et son manchon.

Lorsque les câbles électriques sont déconnectés, nous vous recommandons de les étiqueter de façon à faciliter le réassemblage.

## 1.2 Remplacement d'un ordinateur

- 1. Débranchez la friteuse du bloc d'alimentation.
- L'encadrement de l'ordinateur est maintenu en place par des onglets en haut et en bas. Remontez l'encadrement en métal pour dégager les onglets inférieurs. Ensuite, abaissez-le pour dégager les onglets supérieurs.
- 3. Retirez les deux vis des coins supérieurs du panneau de commande. Le panneau de commande à charnière se trouve en bas et s'ouvre depuis en haut.
- 4. Débranchez les câbles électriques des connecteurs situés à l'arrière de l'ordinateur, en étiquetant leur position pour le réassemblage, et déconnectez les câbles de mise à terre des terminaux. Retirez le panneau de commande en le soulevant des fentes de la charnière dans l'encadrement du panneau de commande.

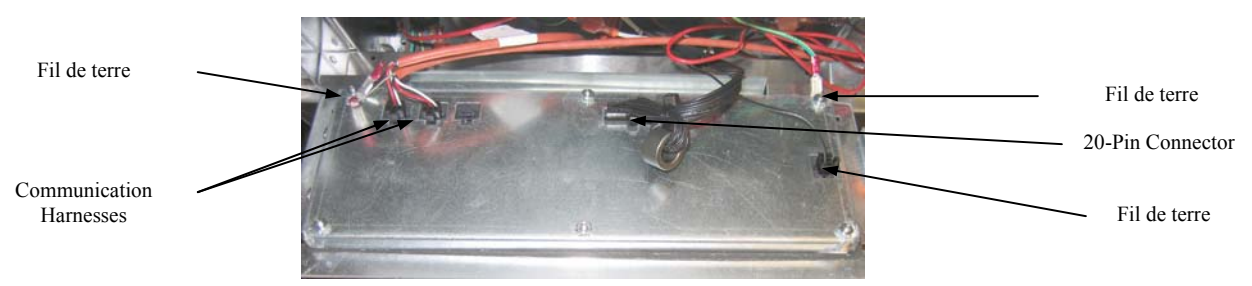

- 5. Installez l'ordinateur de remplacement. Réinstallez l'assemblage du panneau de commande en revenant en arrière depuis les étapes de 1 à 4.
- Installez l'ordinateur en suivant les instructions se trouvant à la page 4-9 dans le Manuel d'installation et d'utilisation. La configuration <u>DOIT</u> être effectuée après le remplacement.
- 7. Une fois que la configuration est terminée sur tout ordinateur remplacé, réinitialisez toute alimentation de contrôle en suivant les instructions de la section 1.11.6 à la page 1-22 afin de réadresser le nouvel ordinateur M3000. Vérifiez la version du logiciel et, si nécessaire, mettez-la à jour. Si une mise à jour s'est avérée nécessaire, suivez les instructions pour mettre à jour le logiciel en consultant la section 1.15.

# 1.3 Remplacement des composants du boîtier

- 1. Débranchez la friteuse du bloc d'alimentation.
- L'encadrement de l'ordinateur est maintenu en place par des onglets en haut et en bas. Remontez l'encadrement en métal pour dégager les onglets inférieurs. Ensuite, abaissez-le pour dégager les onglets supérieurs.

- 3. Retirez les deux vis des coins supérieurs de l'ordinateur et laissez l'ordinateur basculer vers le bas.
- 4. Débranchez les câbles électriques et déconnectez les câbles de mise à terre des terminaux à l'arrière de l'ordinateur. Retirez l'assemblage de l'ordinateur en le soulevant des fentes des charnières du panneau de commande.
- 5. Déconnectez les câbles du composant à remplacer, en vous assurant d'étiqueter les câbles afin de faciliter leur reconnexion.
- 6. Démontez le composant à remplacer et installez le nouveau composant, en vous assurant que les entretoises, l'isolation les joints, etc. sont en place.

**REMARQUE :** Si davantage d'espace est nécessaire, le panneau de commande peut être dégagé en retirant les vis à tête hexagonale qui maintiennent l'armoire de la friteuse (voir l'illustration cidessous). Au cas où cette option est retenue, tous les ordinateurs doivent être retirés en suivant les étapes de 1 à 4 ci-dessus. Le couvercle, situé à l'avant et en bas du boîtier de composants, peut également être dégagé pour faciliter l'accès si nécessaire.

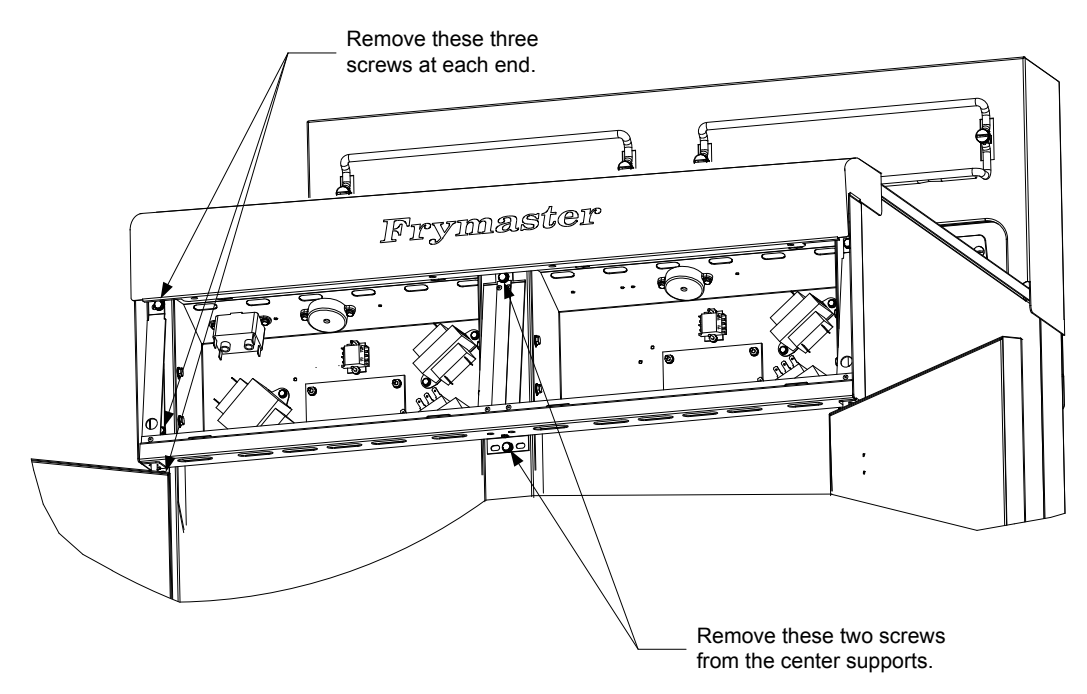

Removing the Control Panel Frame and Top Cap Assembly

- 7. Reconnectez le câblage déconnecté à l'étape 5, en vous référant à vos étiquetages et aux diagrammes de câblage de la porte de la friteuse pour vous assurer que les connexions sont correctes. Vérifiez également que nul autre câble n'a été déconnecté par incident lors du processus de remplacement.
- 8. Procédez inversement de l'étape 1 à 4 pour terminer le remplacement et remettre en route la friteuse.

#### 1.4 Remplacement du thermostat de protection de surchauffe

1. Retirez le bac du filtre et le couvercle de l'unité. Videz les cuves dans un MSDU (McDonald's Shortening Disposal Unit) ou un récipient **MÉTALLIQUE** en utilisant l'option **vidanger dans le bac** de l'ordinateur ou en utilisant la carte MIB en mode manuel.

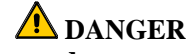

#### <u>NE PAS</u> vidanger plus d'une cuve unique ou deux cuves séparées dans le MSDU en même temps.

- 2. Débranchez la friteuse du bloc d'alimentation et repositionnez-la pour pouvoir accéder à l'arrière de la friteuse.
- 3. Retirez les quatre vis du côté gauche et droite du panneau arrière inférieur.
- 4. Localisez la limite maximale qui est en cours de remplacement et suivez les deux câbles noirs jusqu'au connecteur C-6 à 12 broches. Notez où les fils de sortie sont branchés avant de les retirer du connecteur. Débranchez le connecteur C-6 à 12 broches et en utilisant l'outil approprié poussez les broches de la limite maximale hors du connecteur.
- 5. Dévissez avec précaution le thermostat de la protection de surchauffe à remplacer.
- 6. Appliquez le Loctite<sup>™</sup> PST 567 ou un élément d'étanchéité équivalent aux fils de remplacement et vissez-les bien à fond dans la cuve.
- 7. Insérez les fils de sortie dans le connecteur C-6 à douze broches (voir l'illustration ci-dessous). Pour les unités à cuve unique ou le côté gauche de l'unité à deux cuves (comme il est indiqué à l'arrière de la friteuse) les fils de sortie vont dans les positions 1 et 2 du connecteur. En ce qui concerne le côté droit d'une unité à deux cuves (comme il est indiqué à l'arrière de la friteuse), les fils de sortie vont dans les positions 7 et 8. Dans chaque cas de figure la polarité n'importe pas).

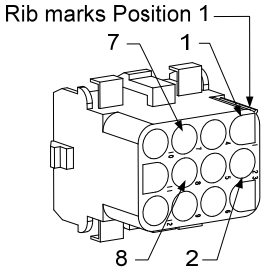

High-Limit Lead Positions

- 8. Reconnectez la fiche de connexion C-6 à douze broches. Utilisez l'outil approprié pour fixer tout câble lâche.
- 9. Réinstallez les panneaux arrière, les protections des fiches de contacteurs, repositionnez la friteuse sous la hotte aspirante, et reconnectez-la au bloc d'alimentation pour sa remise en marche.

#### 1.5 Remplacement d'une sonde de température

- 1. Retirez le bac du filtre et le couvercle de l'unité. Vidangez les cuves dans un MSDU (McDonald's Shortening Disposal Unit) ou un récipient **MÉTALLIQUE** en utilisant l'option **vidanger dans le bac** de l'ordinateur ou en utilisant la carte MIB en mode manuel.
- 2. Débranchez la friteuse du bloc d'alimentation et repositionnez-la pour pouvoir accéder à l'arrière de la friteuse.
- 3. Retirez les quatre vis des deux côtés du panneau arrière inférieur. Puis retirez les deux vis situées sur les côtés droit et gauche à l'arrière du boîtier basculant. Rehaussez le boîtier basculant pour le dégager de la friteuse.

- 4. Localisez les deux câbles rouge et blanc de la sonde de température à remplacer. Notez où les fils de sortie sont connectés avant de les retirer du connecteur. Débranchez le connecteur C-6 à 12 broches en utilisant l'outil approprié pour pousser les broches de la sonde de température hors du connecteur.
- 5. Soulevez l'élément et retirez la patte de fixation de la sonde et des frettes métalliques qui fixent la sonde à l'élément (voir l'illustration ci-dessous).

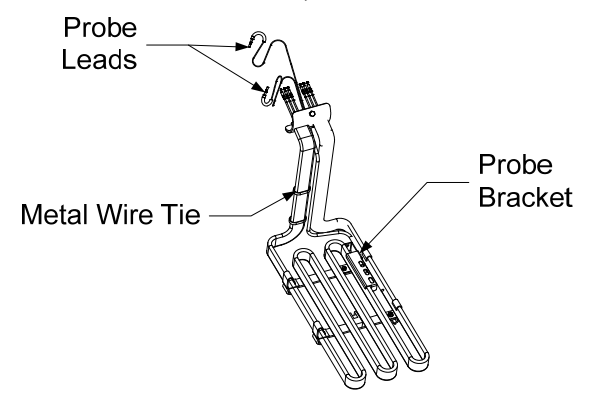

- 6. Tirez sans forcer sur la sonde de température et le passe-fil, ce qui tire les câbles jusqu'à l'arrière de la friteuse et des buses.
- 7. -Insérez la sonde de température de remplacement (câbles en premier) dans les buses pour vous assurer que le passe-fil est en place. Fixez la sonde aux éléments en utilisant la patte de fixation qui a été retirée à l'étape 5 et les frettes de fixation en métal qui étaient incluses dans le kit de remplacement.
- 8. Acheminez les câbles de la sonde hors de l'assemblage des buses en suivant les câbles jusqu'à l'arrière de la friteuse par le biais des traversées Heyco jusqu'au connecteur C-6 à 12 broches. Fixez les câbles à la garniture avec les fixations de câbles.
- 9. Insérez les fils de sortie des sondes de température dans le connecteur C-6 à douze broches (voir l'illustration ci-dessous). Pour les unités à cuve unique ou le côté droites de l'unité à deux cuves (comme il est indiqué à l'arrière de la friteuse) le fil de sortie rouge va dans la position 3 et fil de sortie blanc va dans la position 4 du connecteur. En ce qui concerne le côté gauche d'une unité à deux cuves (comme il est indiqué à l'arrière de la friteuse), le fil de sortie rouge va dans la position 9 et le fil blanc va dans la position 10. REMARQUE : Droite et gauche se réfèrent à la friteuse vue de derrière.

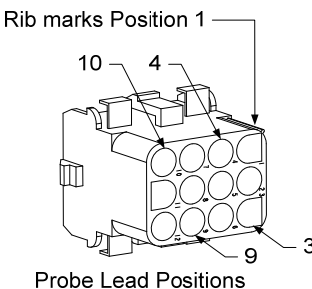

- 10. Fixez tout câble lâche à l'aide l'outil approprié, en vous assurant qu'il n'y pas d'interférence avec le mouvement des ressorts. Faites tourner les éléments vers le haut et vers le bas, pour vous assurer que le mouvement est libre et que les fils ne sont pas coincés.
- 11. Réinstallez le boîtier basculant, les panneaux arrière et les protections des fiches des contacteurs. Repositionnez la friteuse sous la hotte aspirante et reconnectez-la au bloc d'alimentation pour remettre la friteuse en service

# 1.6 Remplacement d'un élément chauffant

- 1. Effectuez les étapes 1 à 5 de la section 1.5, Remplacement d'une sonde de température.
- 2. Déconnectez le faisceau de câbles comprenant les câbles de la sonde, lorsque la sonde de température est fixée à l'élément à remplacer. En utilisant l'outil approprié pour pousser les broches, déconnectez les câbles de la sonde du connecteur à 12 broches.
- 3. À l'arrière de la friteuse déconnectez le connecteur à 6 broches de l'élément de gauche (vu de l'avant de la friteuse) ou le connecteur à 9 broches pour l'élément de droite du boîtier de contacteurs. Appuyez sur les onglets de chaque côté du connecteur tout en tirant vers l'extérieur sur l'extrémité libre pour étendre le connecteur et relâcher les fils de sortie (voir la photo cidessous). Tirez les fils de sortie hors du connecteur et hors du manchon de câbles.

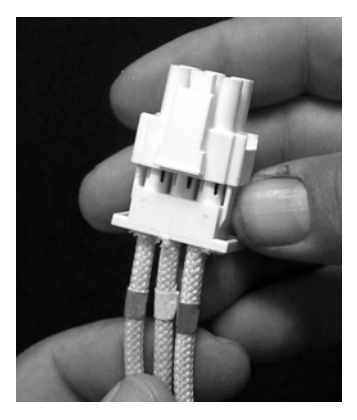

- 4. Soulevez l'élément en position haute et maintenez les éléments.
- 5. Retirez chaque vis à tête hexagonale et les écrous qui fixent l'élément à l'assemblage de la buse puis retirez l'élément hors de la cuve. **REMARQUE :** Les éléments à cuve unique consistent en deux éléments de cuve associés ensemble. Pour les unités à cuve unique, retirez les colliers de serrage, avant de retirez les écrous et les vis qui fixent la buse.
- 6. Si nécessaire, recouvrez la patte de fixation de sonde et la sonde de l'élément en cours de remplacement et installez-les sur l'élément de remplacement. Installez l'élément de remplacement de la cuve, en la fixant avec les écrous et vis retirés à l'étape 5 aux buses. Assurez-vous que le joint se trouve entre la buse et l'élément.
- 7. Acheminez les fils de sortie de l'élément à travers les buses et dans le manchon de câbles pour éviter les frottements. Assurez-vous que le manchon de câbles est acheminé vers l'arrière par le biais de la douille Heyco, en évitant les ressorts de rehaussage (voir les photos de la page suivante). Assurez-vous également que le manchon de câbles s'introduise dans les buses afin de le protéger des frottements des câbles. Appuyez sur les broches dans le connecteur conformément au schéma de la page suivante, puis fermez le connecteur afin de fixer les fils de sortie en place. REMARQUE : Il est impératif que les câbles soient acheminés dans le manchon pour éviter les frottements.

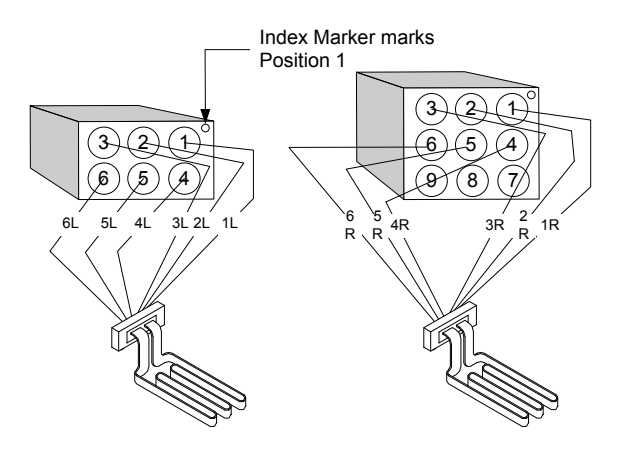

# Acheminement des câbles dans le cas d'une cuve unique

Tirez les câbles dans les traversées de chaque côté de la cuve puis vers l'arrière. Les câbles devraient être acheminés vers la droite des sondes de température de la carte ATO au fond de la cuve.

#### Acheminement des câbles dans le cas d'une double cuve

Tirez les câbles par le biais des traversées de chaque côté de la cuve puis vers l'arrière. Les câbles devraient être acheminés vers le centre de la cuve entre les sondes de température de la carte ATO.

# Mise à terre et acheminement des câbles

Pour la mise à terre des câbles, utilisez l'orifice de la cuve se trouvant audessous du manchon par lequel passent les câbles. En utilisant une vis dans les câbles de mise à terre du terminal, connectez-la à la cuve. Utilisez une frette de fixation pour fixer la moitié des câbles après les avoir tiré du manchon. Ne tirez pas les frettes de fixation fermement, laissez-les lâches à près de 2,5 cm.

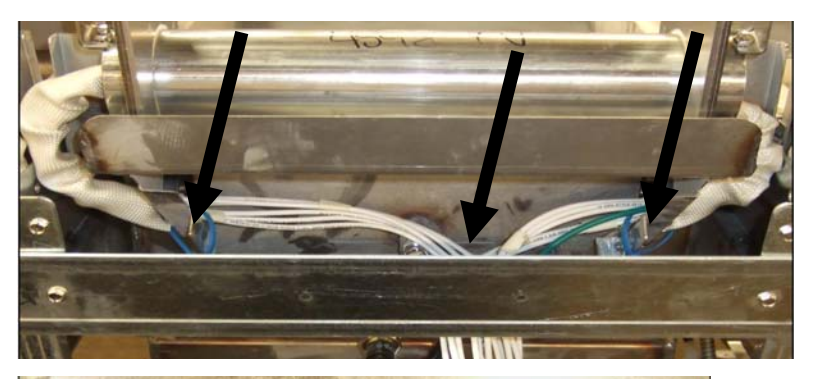

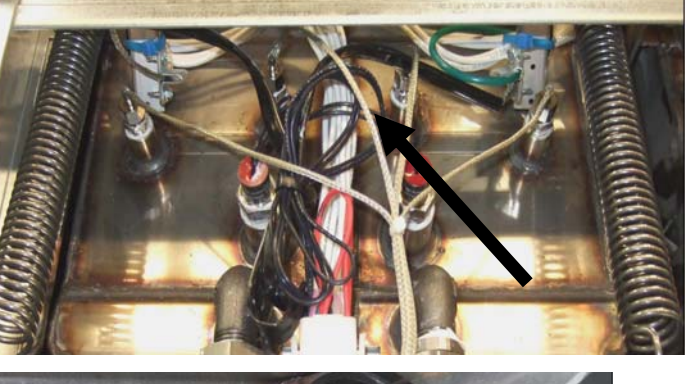

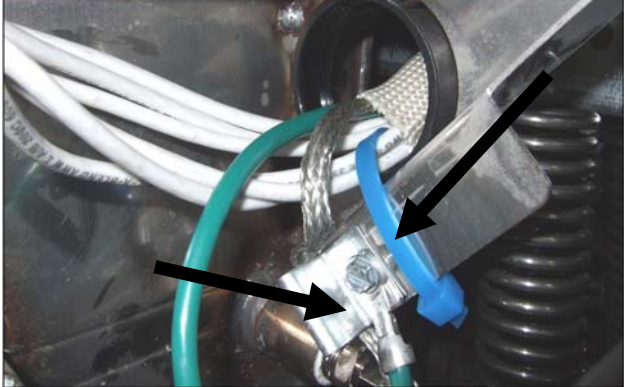

- 8. Rebranchez le connecteur en vous assurant que le loquet se referme.
- 9. Insérez les fils de sortie de la sonde de température dans le connecteur du câblage électrique à douze broches (voir l'illustration ci-dessous). Pour les unités à cuve unique ou le côté droit de l'unité à deux cuves, le fil rouge va dans la position 3 et le fil blanc dans la position 4. Pour le côté gauche d'une unité à deux cuve, le fil rouge va dans la position 9 et le fil blanc dans la position 10. **REMARQUE :** *Droite* et *gauche* font référence à la friteuse vue de derrière.

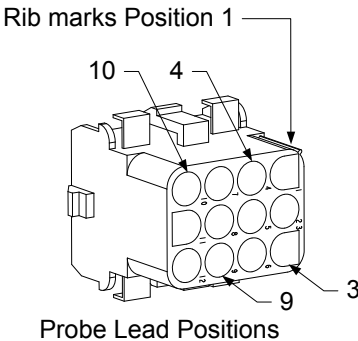

- 10. Reconnectez le connecteur à 12 broches du câblage électrique déconnecté à l'étape 2.
- 11. Abaissez l'élément vers le bas sur le support de la grille.
- 12. Réinstallez le boîtier basculant, les panneaux arrière et la protection des fiches des contacteurs. Repositionnez la friteuse sous la hotte aspirante puis reconnectez-la au bloc d'alimentation.

#### **1,7** Remplacement des composants du boîtier de contacteurs.

- 1. Si vous remplacez un composant du boîtier de contacteurs, retirez le bac du filtre et le couvercle de l'unité.
- 2. Débranchez la friteuse du bloc d'alimentation.
- 3. Retirez les deux vis qui fixent le couvercle du boîtier de contacteurs. Les boîtiers des contacteurs situés audessus du bac du filtre sont accessibles en les faisant coulisser sous la friteuse. Ils se trouvent à gauche et à droite des rails de guidage (voir la photo ci-dessous). Les boîtiers des contacteurs pour les cuves qui ne se trouvent pas au-dessus du bac du filtre sont accessibles en ouvrant la porte de la friteuse directement sous la cuve en question.

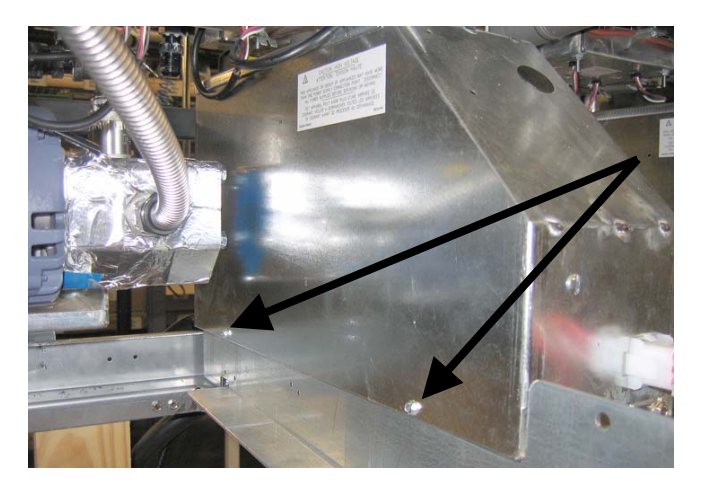

Remove two screws to access contactor box components above the filter pan.

- 4. Les contacteurs et les relais sont maintenus par une broche filetée de façon à que seul le retrait de l'écrou soit nécessaire pour remplacer le composant.
- 5. Après avoir effectué l'entretien nécessaire, suivez en ordre inverse les étapes 1 à 4 pour faire fonctionner la friteuse.

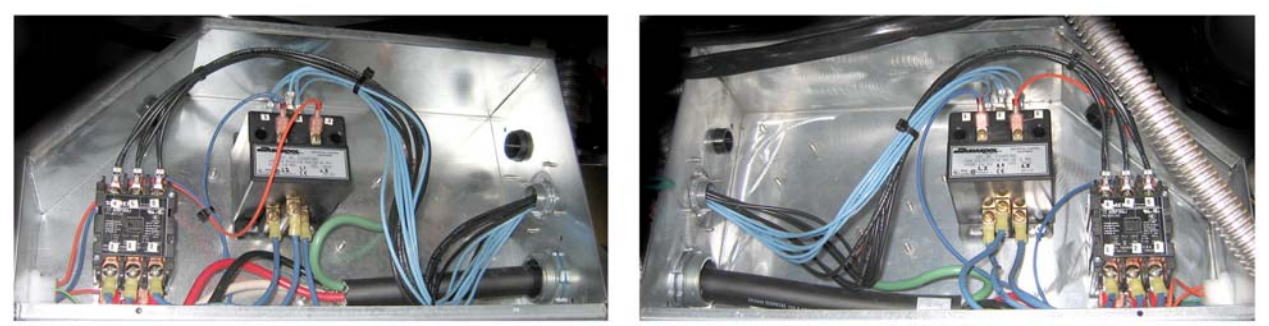

Vues gauche et droite des composants des boîtiers de contacteurs mécaniques

Parfois il s'avère nécessaire de retirer tout le boîtier pour procéder à sa réparation. Ci-dessous se trouvent les instructions pour retirer le boîtier de contacteurs situé tout à gauche.

- 1. Retirez les friteuses de la hotte aspirante et déconnectez-les du secteur.
- 2. Retirez le panneau arrière inférieur.
- 3. Retirer le bac du filtre et la protection contre les projections.

4. Retirez le maillon d'attache de la poignée de vidange à l'arrière de la friteuse et laissez l'écoulement des déchets s'effectuer.

5. Retirez les deux vis maintenant la poignée de la vanne de vidange à l'avant de la friteuse puis retirez la patte de fixation et la poignée

de la friteuse

- 6. Retirez la carte AIF et les câbles hors du boîtier de contacteurs pour permettre de la retirer.
- 7. Retirez le croisillon d'expédition qui supporte la pompe du filtre en haut du boîtier de connecteurs.
- 8. Retirez le couvercle du boîtier de connecteurs.
- 9. Débranchez tous les câbles situés à l'avant ou à l'arrière du boîtier de contacteurs.
- 10. Retirez deux vis qui maintiennent la protection à l'arrière du boîtier de contacteurs et retirez-la.
- 11. Retirez les deux vis qui supportent le boîtier de connecteurs à l'arrière.
- 12. Retirez les deux vis qui supportent le boîtier de connecteurs à l'avant.

13. Haussez le boîtier de contacteurs pour libérer le rail gauche et faites glisser vers la droite suffisamment pour que le

coin arrière gauche de la pompe et moteur dépassent légèrement à l'intérieur du boîtier de contacteurs.

- 14. Faites basculer légèrement le boîtier de contacteurs vers le bas et à droite puis retirez-le de l'ouverture du couvercle du bac du filtre.
- 15. Inversez les étapes ci-dessus pour la réinstallation.

#### 1.8 Remplacement d'une cuve

1. Vidangez la cuve dans le bac du filtre, ou remplacez-la dans un système de filtrage MSDU (McDonald's Shortening Disposal Unit) ou tout autre récipient **MÉTALIQUE** approprié. Si vous remplacez une cuve pardessus un système de filtrage, retirez le bac du filtre et le couvercle de l'unité.

# **A** DANGER

## <u>NE PAS</u> vidanger plus d'une cuve unique ou deux cuves séparées dans le MSDU en même temps.

- 2. Débranchez la friteuse du bloc d'alimentation et repositionnez-la pour pouvoir accéder à l'avant et à l'arrière.
- 3. Faites glisser l'encadrement en métal pour dégager les onglets inférieurs, puis faites glisser l'encadrement vers le bas pour dégager les onglets supérieurs.

- 4. Retirez les deux vis des coins supérieurs des ordinateurs de façon à ce qu'ils puissent basculer ver le bas (voir l'illustration et la photo de la page 1-1).
- 5. Débranchez le câblage électrique et les prises à terre de l'arrière des ordinateurs. Retirez les ordinateurs en les soulevant des fentes des charnières du panneau de commande.
- 6. Retirez le boîtier basculant et les panneaux arrière de la friteuse. Le boîtier basculant doit être retiré en premier de façon à pouvoir retirer le panneau arrière supérieur.
- 7. Pour retirer le boîtier basculant, retirez les vis à tête hexagonale sur le bord arrière. Le boîtier peut être soulevé directement de la friteuse.
- 8. Retirez le panneau de commande en retirant la vis placée au centre et les écrous sur les deux côtés.
- 9. Desserrez les boîtiers de composants en retirant les vis qui les fixent à l'armoire.
- 10. Démontez le capuchon supérieur en retirant les écrous de chaque côté qui le fixe à l'armoire.
- 11. Retirez les vis à tête hexagonale qui fixent l'avant de la cuve au croisillon du cabinet.
- 12. Retirez la bande de connexion supérieure qui couvre le joint avec la cuve adjacente.
- 13. Dévissez l'écrou situé à l'avant de chaque section de la buse de vidange et retirez l'assemblage de la friteuse.
- 14. Retirez les actuateurs des vannes de vidange et de retour et déconnectez le câblage.
- 15. Déconnectez toute sonde de filtrage automatique, senseurs et câblage.
- 16. À l'arrière de la friteuse, débranchez le connecteur C-6 à 12 broches, en utilisant l'outil approprié et déconnectez les fils de sortie du thermostat de protection de surchauffe. Déconnectez toutes les autres sondes.
- 17. Déconnectez le ou les conduites flexibles de retour d'huile.
- 18. Soulevez les éléments en position haute et déconnectez les ressorts.
- 19. Retirez les vis de la machine ainsi que les écrous qui fixent la buse de la cuve. Soulevez avec précaution l'assemblage de la cuve et fixez-le au croisillon situé à l'arrière de la friteuse à l'aide d'un câble ou d'un adhésif.
- 20. Soulevez avec précaution la cuve de la friteuse et placez-la à l'envers sur une surface travail stable.
- 21. Récupérez le ou les vannes de vidange, le ou les conduites flexibles de retour d'huile, les actuateurs, les cartes AIF et le ou les thermostats de protection de surchauffe de la cuve. Nettoyez les filetages et appliquez le Loctite<sup>™</sup> PST 567 ou un élément d'étanchéité équivalent aux fils des parties récupérées et installez-les dans la cuve de remplacement.
- 22. Abaissez avec précaution la cuve de remplacement dans la friteuse. Réinstallez les vis à tête hexagonale retirée à l'étape 11 pour fixer la cuve à la friteuse.
- 23. Positionnez la buse dans la cuve puis réinstallez les vis et écrous retirés à l'étape 19.

- 24. Reconnectez les conduites flexibles de retour d'huile à la cuve et remplacez l'adhésif en aluminium, si nécessaire, pour fixer les bandes chauffantes aux conduites flexibles.
- 25. Insérez les fils de sortie du thermostat de protection de surchauffe déconnectés à l'étape 16 (voir l'illustration de la page 1-3 pour les positions des broches).
- 26. Reconnectez les actuateurs, en vous assurant de la position correcte des vannes de vidange et de retour d'huile.
- 27. Reconnectez le filtrage automatique et les sondes.
- 28. Réinstallez la buse de vidange.
- 29. Réinstallez les bandes de connexion supérieures, le capuchon supérieur, le boîtier basculant et les panneaux arrière.
- 30. Réinstallez les ordinateurs dans le cadre du panneau de commande et reconnectez les câbles électriques et les câbles de mise à la terre.
- 31. Repositionnez la friteuse sous la hotte aspirante puis reconnectez-la au bloc d'alimentation.

## 1.9 Procédures de maintenance du système de filtrage intégré

#### 1.9.1 Résolution des problèmes du système de filtration

L'une des causes les plus communes des problèmes de filtration est de placer un tampon filtrant en bas du bac du filtre et non sur le tamis du filtre.

# **ATTENTION**

# Assurez-vous que le tamis du filtre est en place avant de placer le tampon filtrant ou papierfiltre et le fonctionnement de la pompe du filtre. Un positionnement incorrect du tamis est la cause première du mauvais fonctionnement du système de filtration.

Lorsque vous voyez que « la pompe fonctionne, mais l'huile n'est pas filtrée , vérifiez l'installation du tampon filtrant ou papier-filtre, et assurez-vous que la taille utilisée est correcte. Tandis que vous vérifiez le tampon filtrant ou papier-filtre, vérifiez également que les joints toriques sur la buse de prélèvement du bac du filtre sont en bonne condition. Un joint torique manquant ou endommagé laisse passer de l'air dans la pompe et réduit son efficacité.

Si le moteur de la pompe est en surchauffe, l'interrupteur de surchauffe disjoncte et le moteur ne redémarrera pas avant sa réinitialisation. Si le moteur de la pompe ne redémarre pas, appuyez sur l'interrupteur rouge se situant à l'arrière du moteur.

Si la pompe fonctionne normalement après avoir réarmé l'interrupteur de surchauffe, alors quelque chose provoque la surchauffe du moteur. Une cause majeure de surchauffe est lorsque plusieurs cuves sont filtrées séquentiellement, provoquant la surchauffe de la pompe et du moteur. Laissez le moteur de la pompe se refroidir 30 minutes avant de poursuivre. La surchauffe de la pompe peut être causé par :

- La solidification de la graisse végétale dans le bac ou les conduites de filtrage.
- La tentative de filtrage de l'huile ou de la graisse végétale froide (l'huile froide est plus visqueuse, provoquant la surchauffe du moteur de la pompe).

Si le moteur fonctionne mais que la pompe ne retourne pas l'huile, la pompe est bloquée. Une taille incorrecte ou du tampon filtrant ou papier-filtre installé permet aux particules et sédiments de passer du bac du filtre dans la pompe. Lorsque les sédiments entrent dans la pompe, ils s'attachent, et provoque la surchauffe du moteur, et de nouveau l'interrupteur thermique disjoncte. La graisse végétale qui s'est solidifiée dans la pompe provoque son arrêt, avec le même résultat.

Une pompe dans laquelle se trouvent des sédiments ou de la graisse végétale compacte peut habituellement redémarrer en déplaçant les équipements à l'aide d'un tournevis ou un autre instrument.

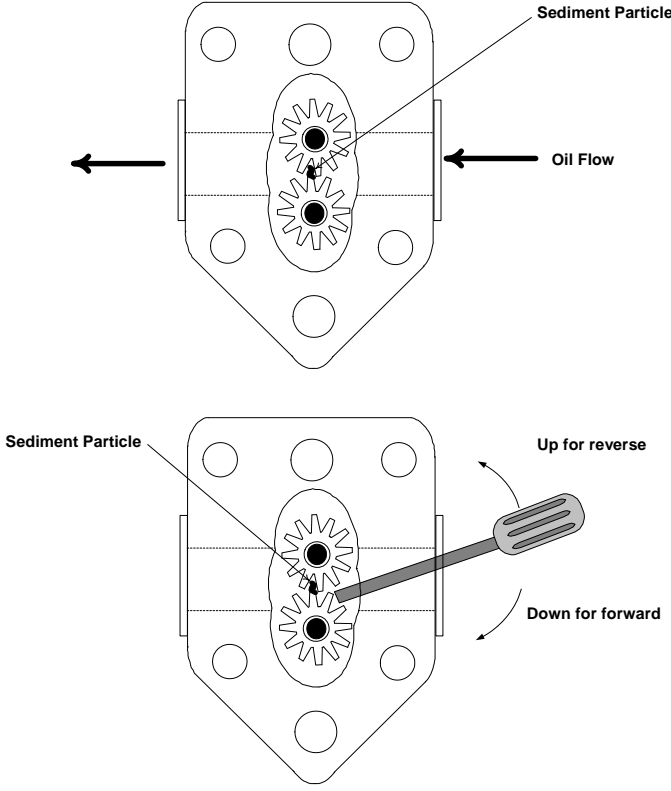

Déconnectez l'alimentation secteur du système de

filtrage, retirez la tuyauterie de la pompe et utilisez un tournevis pour procéder manuellement.

- En tournant la pompe à l'envers permet de se débarrasser des particules solides.
- En tournant la pompe vers l'avant a pour effet de se débarrasser des sédiments et de la graisse végétale solidifiée par le biais de la pompe et permettre de libérer les équipements.

Une taille incorrecte du tampon filtrant ou du papier-filtre installé permettra également aux sédiments de passer et de boucher la buse de succion en bas du bac du filtre. Des particules assez importantes pour bloquer la buse de succion peut indiquer que le plateau ramasse-miettes n'est pas utilisé. Le blocage du bac peut également se produire si la graisse végétale est laissée dans le bac et se solidifie. La résolution de ce blocage peut être accompli en forçant l'élément vers l'extérieur avec une gouge ou une vis sans fin. De l'air comprimé ou d'autres gaz pressurisés ne devraient pas être utilisé pour forcer le déblocage.

#### 1.9.2 Remplacement du moteur de filtrage, de la pompe de filtrage et des composants associés

1. Retirez le bac du filtre et le couvercle de l'unité. Vidangez les cuves dans un MSDU (McDonald's Shortening Disposal Unit).ou un autre récipient métallique approprié.

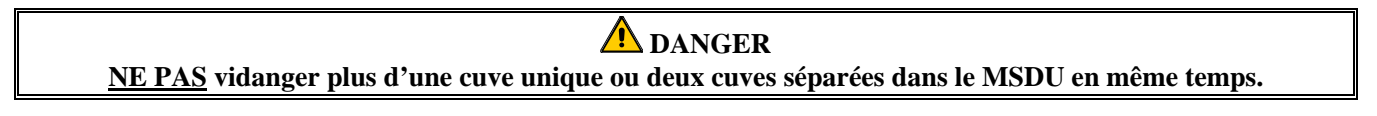

- 2. Débranchez la friteuse du bloc d'alimentation et repositionnez-la pour pouvoir accéder à l'avant et à l'arrière de la friteuse.
- 3. Déconnectez les conduits flexibles permettant les multiples retours d'huile à l'arrière de la friteuse ainsi que le conduit de succion de la pompe situé au bout de la connexion de bac du filtre (voir la photo de la page suivante).

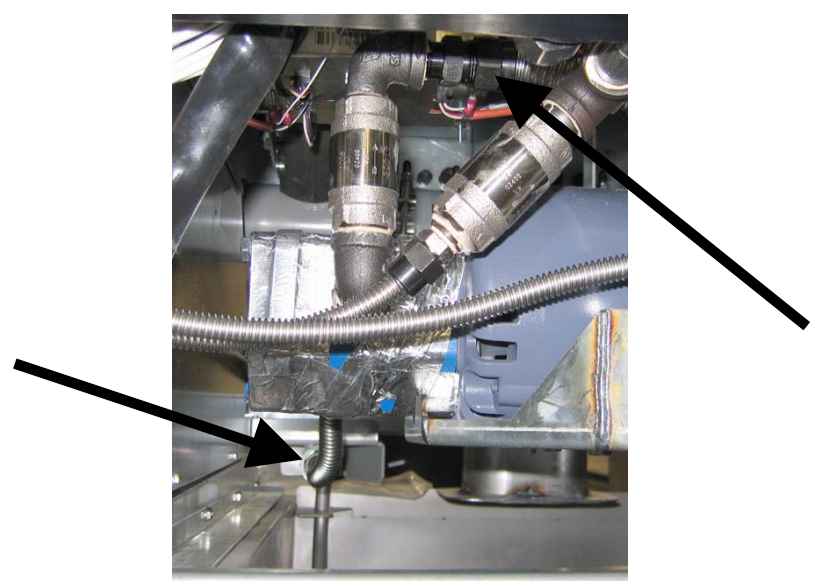

Déconnexion des conduits flexibles indiqués par les flèches.

- 4. Dévissez l'écrou et le boulon qui fixent le pont à la rampe de brûleurs de retour d'huile.
- 5. Retirez la plaque du couvercle à l'avant du moteur et déconnectez les câbles du moteur.
- 6. Dévissez les deux écrous et boulons qui fixent l'avant du pont au croisillon et faites glisser avec précaution le pont vers l'arrière du croisillon jusqu'à ce que le côté avant puisse être abaissé vers le sol. Retirez le seul écrou qui le maintien en place à l'arrière. Soyez attentif alors à ne pas laisser l'arrière du pont glisser de la rampe des brûleurs.
- 7. Saisissez fermement le pont, et avec précaution tirez-le de la rampe des brûleurs de retour d'huile ; abaissez alors l'assemblage sur le sol. Une fois sur le sol, désengagez l'assemblage de l'avant de la friteuse.
- 8. Lorsque la réparation nécessaire a été effectuée, revenez en ordre inverse aux étapes 4 à 7 pour réinstaller le pont.
- 9. Reconnectez l'unité au bloc d'alimentation, et vérifiez que la pompe fonctionne correctement en utilisant la carte MIB en mode manuel (c'est-à-dire, en utilisant la fonction de remplissage, une fois fait le moteur devrait démarrer et il devrait y avoir un fort effet de succion dans le dispositif d'admission et un déversement dans l'orifice de rinçage arrière).
- 10. Lorsque le fonctionnement s'avère correct, réinstallez les panneaux arrière et le bac du filtre ainsi que le couvercle
- 11. Reconnectez la friteuse au bloc d'alimentation et repositionnez sous la hotte aspirante pour la remise en service.

#### 1.9.3 Remplacement du transformateur ou du relais du filtre

Débranchez la friteuse du bloc d'alimentation. Retirez l'ordinateur de gauche de la friteuse pour avoir accès à l'intérieur du boîtier de composants gauche. Le transformateur et le relais de gauche sont situés comme indiqué dans l'illustration de la page suivante. **REMARQUE :** Le boîtier de composants de droite est identique à celui de gauche excepté que le transformateur et le relais ne sont pas présents. Une fois le remplacement effectué, reconnectez au secteur.

Lorsque vous remplacez un relais de filtre dans le boîtier de composants de gauche, assurez-vous le relais 24 volts CC est utilisé. Des friteuses Frymaster semblables utilisent un relais 24 volts AC, ce qui peut entraîner une confusion. Le relais 24 volts CC est utilisé dans la friteuse LOV<sup>TM</sup>.

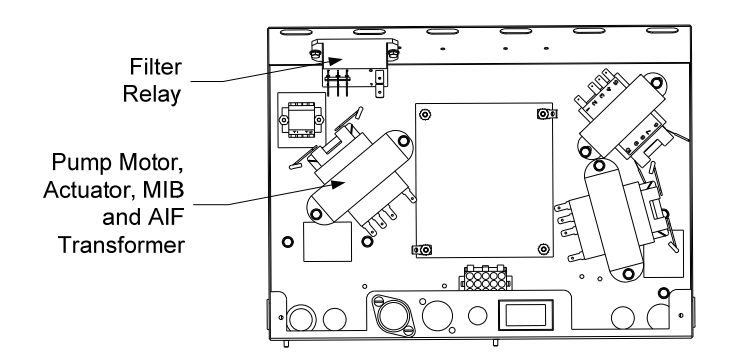

# 1.10 Procédures de maintenance de la carte ATO (Automatic Top-off)

La carte ATO se trouve à l'intérieur du boîtier, derrière le JIB (voir la photo 1). L'électricité de la carte ATO provient du côté droit du boîtier de composants. L'électricité passe par le transformateur à l'intérieur du boîtier ATO jusqu'à la carte.

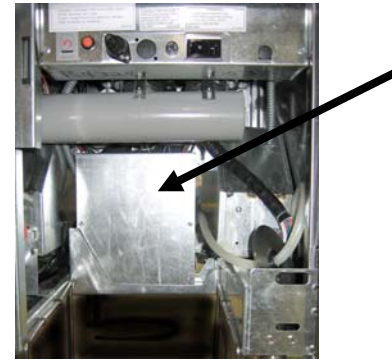

Figure 1

| Problème                                    | Causes probables                                                                                                    | Mesure corrective                                                                                                    |
|---------------------------------------------|----------------------------------------------------------------------------------------------------|----------------------------------------------------------------------------------------------------|
| Cuve trop froide                            | Point de consigne incorrect.                                                                                         | Assurez-vous que le point de consigne est correct.                                                                         |
|                                             |                                                                                                    | A. Assurez-vous que J5 à l'avant de la carte ATO est bien enfoncé dans le connecteur.                                      |
| La carte ATO n'est pas<br>alimentée.        | <ul> <li>A. La connexion J5 est débranchée.</li> <li>B. Le fusible a sauté.</li> <li>C. Exacting a sauté.</li> </ul> | B. Assurez-vous que le fusible sur le côté droit<br>inférieur n'a pas sauté ni le fusible du côté<br>droit du boîtier ATO. |
|                                             | C. Fonctionnement incorrect du transformateur.                                                                       | C. Vérifiez que la tension correcte est présente dans le transformateur. Voir le tableau dans la section 1.10.2.           |
|                                             | A. La connexion du câble est lâche.                                                                                  | A. Assurez-vous que la LED jaune est bien fixée<br>à la fiche J6 de la carte ATO.                                          |
| Le voyant jaune JIB ne<br>s'allume pas.     | <b>B.</b> L'alimentation dans le boîtier de composants n'est pas présente.                                           | B. Assurez-vous que le boîtier de composants est alimenté.                                                                 |
| <b>F</b>                                    | C. Le transformateur est en panne.                                                                                   | C. Si le boîtier de composants est alimenté<br>vérifiez si la tension est correcte.                                        |
| Une cuve se remplit                         | A. La connexion du câble est lâche.                                                                                  | A. Assurez-vous que les câbles électriques sont<br>bien connectés à la carte ATO et aux                                    |
| automatiquement, mais pas<br>l'autre.       | B. Problème de d'actuateur.                                                                                          | solenoïdes.<br>B. Vérifiez l'actuateur de retour pour vous<br>assurer que la commande est fonctionnelle.                   |
| <b>T H H H</b>                              | A. Incorrectement câblée.                                                                                            | A. Vérifiez le câblage.                                                                                                    |
| Le remplissage de la cuve est<br>incorrect. | B. Les conduits flexibles sont connectés à la mauvaise cuve.                                                         | B. Branchez les conduits flexibles à la bonne cuve.                                                                        |

# 1.10.1 Dépannage de la carte ATO (Automatic Top-off)

| Problème                                              | Causes probables                                                                                                    | Mesure corrective                                                                                                    |  |  |
|-------------------------------------------------------|----------------------------------------------------------------------------------------------------|----------------------------------------------------------------------------------------------------|--|--|
|                                                       |                                                                                                    | A. Assurez-vous que de l'huile est présente dans le JIB                                                                                                    |  |  |
|                                                       |                                                                                                    | B. Vérifiez que la friteuse chauffe. La friteuse doit être au point de consigne de température. Vérifiez la résistance de la sonde. Si elle n'est pas correcte, remplacez la sonde.                                                                                                    |  |  |
|                                                       |                                                                                                    | C. Assurez-vous que l'huile dans le JIB est à plus de 21 °C.                                                                                                    |  |  |
|                                                       | A. Videz le JIB.                                                                                                    | D. En mettant l'ordinateur sur OFF, appuyez sur<br>le bouton TEMP pour vous assurer que la                                                                                                    |  |  |
|                                                       | <b>B</b> . Fixez la température plus basse que le point de consigne.                                                                           | pas le cas, la connexion entre la carte AIF et la carte ATO peut être en panne. Assurez-vous                                                                                                    |  |  |
|                                                       | C. L'huile est trop froide.                                                                                                    | que les connecteurs CAN à 6 broches sont<br>bien connectés entre la carte AIF (J4 et J5) et<br>la carte ATO (J10).                                                                                                    |  |  |
| Les cuves ne se remplissent<br>pas au niveau maximal. | <ul> <li>D. Mauvaise connexion.</li> <li>F. Perte d'alimentation de la carte ATO</li> </ul>                                                    | E. L'alimentation à la carte ATO a été<br>interrompue. Restaurez l'alimentation à la<br>carte et effacez toute indication d'erreur                                                                                                    |  |  |
|                                                       | <ul><li>F. Le transformateur ou faisceau de câbles est en panne.</li></ul>                                                                     | <ul> <li>F. Assurez-vous que le transformateur du boîtier<br/>ATO fonctionne correctement. Vérifiez<br/>l'alimentation du transformateur à la carte<br/>ATO. Assurez-vous que tous les faisceaux de</li> </ul>                                                                                                    |  |  |
|                                                       | <ul><li>G. La pompe ATO est en panne.</li><li>H. La carte ATO est en panne.</li></ul>                                                          | <ul> <li>G. Assurez-vous que la pompe est opérationnelle.</li> <li>Vérifiez la tension vers la pompe. Remplacez la pompe si elle est défectueuse.</li> </ul>                                                                                                    |  |  |
|                                                       |                                                                                                    | H. Vérifiez que les tensions sont correctes en<br>utilisant le tableau du positionnement des<br>broches à la page 1-15. Si la carte ATO se<br>révèle défectueuse, remplacez-la et effacez<br>toute indication d'erreur.                                                                                                    |  |  |
|                                                       |                                                                                                    |                                                                                                    |  |  |
|                                                       | A. Erreur de filtre.                                                                                                    | Lorsque vous changez le tampon de filtre<br>YES/NO s'affiche, n'appuyez sur AUCUN<br>bouton jusqu'à ce que la cuve soit retirée au                                                                                                    |  |  |
| Une cuve ne se remplit pas au<br>niveau maximal.      | B. Problème de commande, de pompe, de connexion                                                                                                | moins 30 secondes. Après la trentième<br>seconde, l'ordinateur revient sur OFF ou sur le<br>dernier affichage.                                                                                                    |  |  |
|                                                       |                                                                                                    | B. Vérifiez l'actuateur, la pompe ATO, les connexions des câbles, et les cartes RTD et ATO.                                                                                                    |  |  |
|                                                       |                                                                                                    | A. Assurez-vous que le fusible sur le côté droit du<br>boîtier ATO est bien fixé et en bon état. Si<br>l'ordinateur au-dessus du boîtier ATO n'est<br>pas alimenté, vérifiez le fusible au-dessous du<br>boîtier de composants.                                                                                                    |  |  |
| M3000 affiche<br>MAINTENANCE REQUISE<br>- CARTE ATO   | <ul> <li>A. Le fusible est lâche ou défectueux.</li> <li>B. Connexion incorrecte.</li> <li>C. Perte d'alimentation de la carte ATO.</li> </ul> | <b>B.</b> En mettant l'ordinateur sur OFF, appuyez sur<br>le bouton TEMP pour vous assurer que la<br>version logicielle ATO apparaisse. Si ce n'est<br>pas le cas, la connexion entre la carte AIF et la<br>carte ATO peut être incorrecte. Assurez-vous<br>que les connecteurs CAN à 6 broches sont<br>bien connectés entre la carte AIF (J4 et J5) et<br>la carte ATO (J9 et J10). |  |  |
|                                                       |                                                                                                    | C. L'alimentation à la carte ATO a été<br>interrompue. Assurez-vous que la tension du<br>transformateur ATO est correcte. Restaurez<br>l'alimentation à la carte et effacez toute<br>indication d'erreur.                                                                                                    |  |  |

| Connecteur                   | De/vers                               | Faisceau de câbles  | Broche<br>n° | Fonction            | Tension        | Couleur du<br>câble |
|------------------------------|---------------------------------------|---------------------|--------------|---------------------|----------------|---------------------|
|                              | RTI ajouter solénoïde                 |                     | 1            | 24 volta AC Pat     | 24 volts       | Noir                |
|                              |                                       | •                   | 2            | 24 Volts AC Ret     | AC             |                     |
|                              |                                       |                     | 3            |                     |                |                     |
|                              | Relais de pompe ATO                   | -                   |              | 24 valta AC Dat     | 24 volts       | Noir                |
|                              |                                       |                     | 4            | 24 VOItS AC Ret     | AC             |                     |
|                              |                                       |                     | 5            | -                   |                |                     |
|                              |                                       |                     | 7            | -                   |                |                     |
|                              | Interrupteur de réinitialisation      |                     | 8            | Réinitialisation du | 16 volts       | Noir                |
| <b>J</b> 8                   | RIT ajouter solénoïde                 | 8074671             |              |                     | 24 volts       | Rouge               |
|                              |                                       | -                   | 9            | 24 volts AC         | AC             | licago              |
|                              |                                       |                     | 10           | -                   |                |                     |
|                              |                                       |                     | 11           |                     | 24 volts       |                     |
|                              | Relais de pompe ATO                   | -                   | 12           | 24 volts AC         | AC             | Rouge               |
|                              |                                       |                     | 13           | _                   |                |                     |
|                              |                                       |                     | 14           |                     |                |                     |
|                              | Interrupteur de réinitialisation      | •                   | 15           |                     | 16 volto       |                     |
|                              | du JIB                                |                     | 16           | Terre               | CC             | Rouge               |
|                              | Transformateur                        |                     | 1            | 24 volts AC Ret     | 24 volts       | Orange              |
| J4 (arrière) /<br>J5 (avant) |                                       |                     | 2            | 24 volts AC         | AC             | Bleu                |
|                              |                                       |                     | 3            | _                   |                |                     |
|                              |                                       | 8074553             | 4            |                     |                |                     |
|                              |                                       |                     | 5            | 12 volts CA Ret     | 12 volts       | Rouge               |
|                              |                                       |                     | 6            | 12 volts CA         |                | Brun                |
|                              |                                       |                     | 7            |                     |                |                     |
| J3 - Cuve                    |                                       |                     | 8            | DV - Sonde terre    |                | Blanc               |
| n°3                          |                                       | 8074655 - Cuve n°1  | 2            | DV - Sonde          | -              | Rouge               |
| n°2                          | RTD ATO                               | 8074654 - Cuve n°2  | 3            | FV - Sonde terre    | Ohm            | Blanc               |
| J1 - Cuve                    |                                       | 6074021 - Cuve II 5 | 4            | FV - Sonde          |                | Rouge               |
|                              |                                       |                     | 1            | 16 volts CC         | 16 volts       | Noir                |
| J6                           | LED orange                            | 8074555             | 2            | 16 volts CC Ret     | CC             | Rouae               |
|                              |                                       |                     | 1            | Terre               |                | Noir                |
|                              |                                       |                     | 2            | CAN Lo              |                | Rouge               |
|                              | Résistance réseau<br>(broches 2 et 3) |                     | 3            | CAN Hi              |                | Blanc               |
| J10                          | ou la prochaine carte ATO             | 8074552             | 4            | 5 volts CC+         | 5 volts CC     | Noir                |
|                              | (unités de cuve n°4 et 5)             |                     | 5            | 24 volts CC         | 24 volts<br>CC | Rouge               |
|                              |                                       |                     | 6            | Terre               |                | Blanc               |
|                              |                                       |                     | 1            | Terre               |                | Noir                |
|                              |                                       |                     | 2            | CAN Lo              |                | Rouge               |
| 10                           |                                       | 9074546             | 3            | CAN Hi              |                | Blanc               |
| 79                           | AIF JO                                | 8074546             | 4            | 5 volts CC+         | 5 volts CC     | Noir                |
|                              |                                       |                     | 5            | 24 volts CC         | 24 volts<br>CC | Rouae               |
|                              |                                       |                     | 6            | Terre               |                | Blanc               |

# **1.10.2** Positions des broches de la carte et des faisceaux de câbles de la carte ATO (Automatique Top-Off)

# 1.10.3 Remplacement d'une carte ATO, d'une passerelle LON, d'un relais de pompe ou transformateurs ATO

Débranchez la friteuse du bloc d'alimentation. Localisez le boîtier ATO (voir figure 1, page 12) derrière le JIB (Jug Retirez le couvercle pour avoir accès aux In Box). transformateurs, au relais et à la passerelle LON, si celle-ci est installée (voir figure 2). Étiquetez et débranchez tout câble ou faisceaux de câbles. Dès que la passerelle LON est retirée la carte ATO est visible (voir figure 3). Remplacez tout composant défectueux et rebranchez tous les câbles ou faisceaux de câbles. Replacez le couvercle. Dès qu'il a été remplacé, METTEZ SOUS TENSION TOUT LE SYSTÈME DE LA FRITEUSE. Voir la section 1.11.7 à la page 1-22 pour réinitialiser la tension de contrôle. Vérifiez la version du logiciel et, si nécessaire, mettez-le à jour. Si une mise à jour s'est avérée nécessaire, suivez les instructions pour mettre à jour le logiciel en consultant la section 1.15.

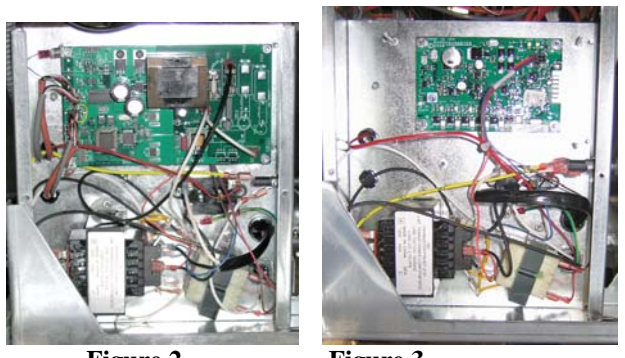

Figure 2

Figure 3

Appuyez sur le bouton TEMP sur l'un des ordinateurs M3000, avec l'ordinateur en position OFF, pour vérifier la version logicielle de la carte ATO. Si la version n'est pas visible, la carte ATO peut ne pas être connectée correctement.

# **1.10.4** Remplacement de la pompe ATO

Débranchez la friteuse du bloc d'alimentation. Localisez la pompe ATO (voir figure 4), derrière le boîtier ATO. Étiquetez et débranchez tout câble ou faisceaux de câbles. Appuyez vers le haut depuis le bas sur la déconnexion rapide pour desserrer la tuyauterie (voir figure 5). La tuyauterie peut être tirée depuis la pompe. Desserrez les quatre écrous fixant la pompe au plateau de tuyauterie. Remplacez le composant défectueux et revenez en ordre inverse sur les étapes précédentes. Après le remplacement effectué, remettez la pompe sous tension.

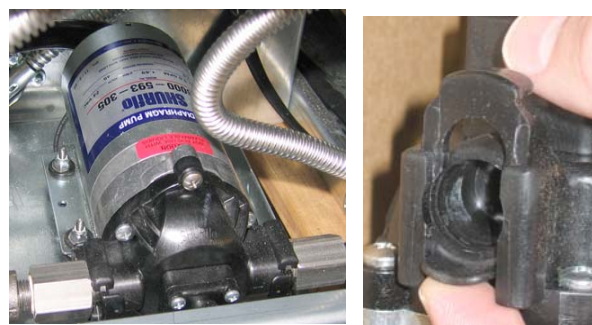

Figure 4

Figure 5

#### **1.11 Procédures de maintenance de la carte MIB (Manual Interface Board)**

La carte MIB supervise et contrôle la filtration. Elle reçoit et envoie des données du réseau CAN (Controller Area Network) vers et depuis divers senseurs et ordinateurs. Elle active le cycle de filtration, contrôlant lorsque les actuateurs doivent être actifs ou non.

Le contrôleur MIB se trouve dans l'armoire de gauche (voir figure 6). Lors d'un fonctionnement normal un couvercle cache les contrôles MIB et la LED est visible. Le couvercle est maintenu en place à l'aide de trois vis à lobe. Lorsque le fonctionnement est normal un **A** s'affiche pour indiquer le mode automatique. La carte de contrôle MIB est utile pour effectuer des diagnostics. Elle permet le fonctionnement manuel des deux actuateurs et de la pompe de filtrage en utilisant l'ordinateur M3000.

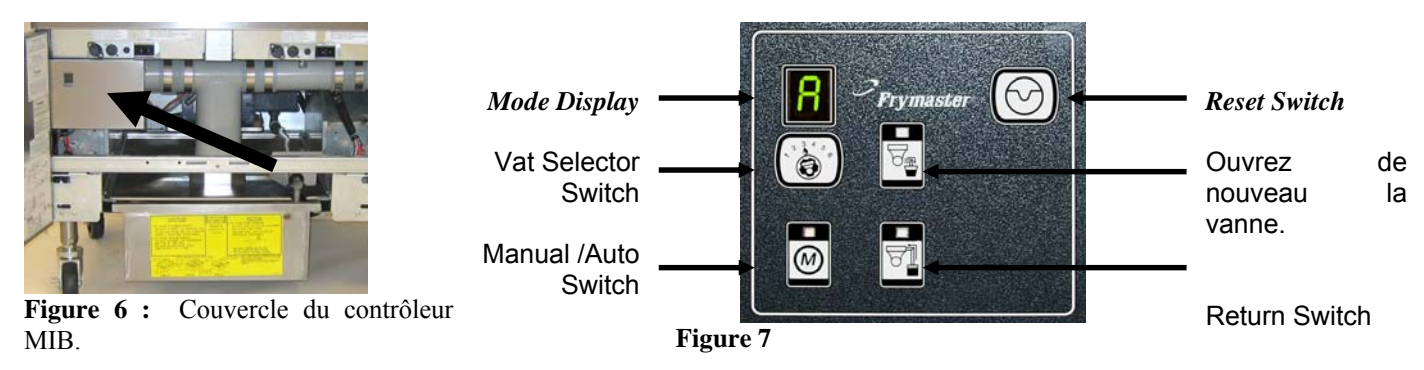

#### **Boutons et LED**

**Manuel** - Ce bouton est utilisé pour basculer entre le mode de filtration automatique et manuel. Une LED correspondante s'allume en mode manuel. Lorsque vous appuyez dessus, un message est envoyé à l'ensemble des cuves, indiquant le changement de mode.

Les boutons suivant sont inopérants en mode automatique :

**Sélectionner** - Ce bouton est utilisé pour faire défiler les cuves disponibles, en choisissant l'une d'elles pour un filtrage manuel.

**Vidanger** - Ce bouton est utilisé pour activer ou désactiver la vidange de la cuve indiquée sur le panneau d'affichage. Sa LED intégrée indique l'activité :

Clignotement : La commande s'effectue ou attend une réponse de la carte AIF.

Illumination constante : Le robinet de vidange est ouvert.

Absence d'illumination : Le robinet de vidange est fermé.

**Retour** - Ce bouton est utilisé pour activer ou désactiver la vanne de retour de la cuve indiquée sur le panneau d'affichage. Lorsque vous le maintenez appuyé, il met en marche ou non la pompe. Sa LED intégrée indique l'activité :

Clignotement : L'actuateur se met en marche ou attend une réponse de la carte AIF.

Illumination constante : La vanne de retour est ouverte.

Absence d'illumination : La vanne de retour est fermée.

La pompe est tout d'abord fermée avant de fermer la vanne de retour ou la vanne s'ouvre en un premier temps avant de mettre en marche la pompe.

#### 1.11.1 Vidange manuelle, remplissage ou filtrage en utilisant la carte MIB

Appuyez sur l'interrupteur bouton manuel/automatique pour passer au mode manuel. La LED sur la clé manuelle s'illumine et le numéro de cuve s'affiche (voir la figure 8).

Appuyez l'interrupteur de sélecteur de cuve pour changer de cuves (voir figure 9).

L'appui sur la vidange ou l'appui et le maintien de l'interrupteur de retour a pour effet d'illuminer et d'activer la vidange ou la vanne de retour pour la cuve indiquée. L'appui et le maintien de la vanne de retour tandis que la vidange est active permet le filtrage (voir la figure 10).

L'appui sur l'interrupteur manuel/automatique permet de revenir au mode automatique.

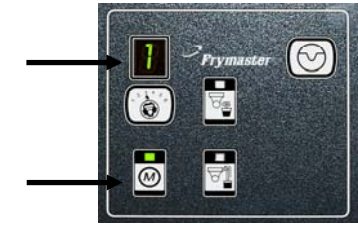

Figure 8

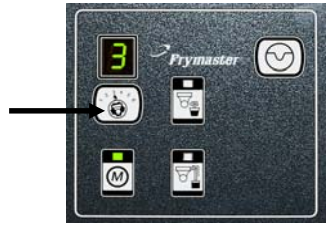

Figure 9

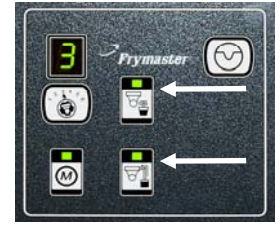

Figure 10

# 1.11.2 Dépannage de la carte MIB (Manual Interface Board)

| Problème                                                                         | Causes probables                                                                                                    | Mesure corrective                                                                                                    |  |  |  |
|----------------------------------------------------------------------------------|----------------------------------------------------------------------------------------------------|----------------------------------------------------------------------------------------------------|--|--|--|
| Le filtrage automatique ne<br>démarre pas.                                       | <ul> <li>A. Le bac du filtre n'est pas bien positionné.</li> <li>B. Le niveau d'huile est trop bas.</li> <li>C. Assurez-vous que la carte MIB n'est pas en mode manuel.</li> <li>D. Assurez-vous que le couvercle de la carte MIB n'est pas endommagé et ne s'appuie pas contre les boutons.</li> <li>E. Le relais du filtre est en panne.</li> <li>F. Désactivation la carte AIF est réglée sur YES ; le voyant bleu ne s'allume pas.</li> <li>G. L'interrupteur thermique du moteur du filtre a disjoncté.</li> <li>H. L'horloge de la carte AIF est désactivée</li> </ul> | <ul> <li>A. Assurez-vous que le bac du filtre est inséré dans la friteuse. Si la carte MIB affiche P le bac n'est pas complètement engagé dans l'interrupteur du filtre.</li> <li>B. Assurez-vous que le niveau d'huile est au-dessus du senseur du niveau d'huile.</li> <li>C. Assurez-vous que la carte MIB est en mode automatique A.</li> <li>D. Retirez et remettez en place le couvercle et observez si le filtrage commence.</li> <li>E. Remplacez le relais du filtre par un relais 807-4482 24 volts CC.</li> <li>F. Réglez AIF désactivé du niveau 1 sur NO.</li> <li>G. Appuyez sur l'interrupteur thermique du moteur du filtre</li> <li>H. Assurez-vous que l'horloge de la carte AIF est désactivée.</li> </ul>                                                                                                    |  |  |  |
| La carte MIB indique<br>quelque chose d'autre<br>qu'un A ou un numéro de<br>cuve | Une erreur s'est produite et le caractère affiché indique une erreur.                                                                                                    | Consultez les diagnostics d'affichage de la carte MIB<br>de la page 1-21 pour trouver une explication.                                                                                                    |  |  |  |
| Carte MIB n'est pas<br>alimentée                                                 | Le transformateur est en panne dans le boîtier des composants de gauche.                                                                                                    | Vérifiez la sortie du transformateur de gauche dans le<br>boîtier des composants ; 24 volts CA devrait s'afficher.<br>Sinon, remplacez le transformateur.                                                                                                    |  |  |  |
| La carte MIB ne résout<br>pas l'erreur                                           | L'erreur subsiste dans la mémoire non-<br>volatile.                                                                                                    | Appuyez et maintenez enfoncé le bouton de<br>réinitialisation situé dans le coin supérieur droit de la<br>carte MIB pendant 5 secondes. La vidange, le retour et<br>les LED manuelle/automatique s'allumeront et la carte<br>MIB sera réinitialisée et résoudra toutes les erreurs<br>restantes dans la mémoire. Patientez 60 secondes pour<br>la réinitialisation. Si une erreur persiste, alors un autre<br>problème se pose.                                                                                                    |  |  |  |
| La carte MIB indique un<br>nombre incorrect des<br>cuves.                        | <ul> <li>A. Le réseau ne s'est pas interrompu correctement.</li> <li>B. Les câbles électriques sont lâches ou endommagés.</li> <li>C. Un problème avec la carte AIF subsiste.</li> <li>D. Un problème de localisation de broche subsiste.</li> </ul>                                                                                                    | <ul> <li>A. Assurez-vous que le système de bus CAN s'est interrompu des DEUX CÔTÉS (sur le connecteur M3000 J6 et sur le connecteur de la carte ATO J9) avec une résistance équipée d'un connecteur à 6 broches.</li> <li>B. Débranchez et remettez en place tous les câbles électriques dans le système CAN. La résistance entre les broches 2 et 3 des connecteurs réseau du système CAN devrait être de 120 Ohms</li> <li>C. Vérifiez la version des logiciels sur tous les ordinateurs M3000 et assurez-vous que tous affichent une version AIF. Si une version AIF est manquante, la carte AIF peut ne pas être alimentée ou est défectueuse. Vérifiez les broches 5 sur les connecteurs J4 et J5 de la carte AIF affectée pour une tension correcte.</li> <li>D. La localisation de la broche dans J2 de la carte AIF est soit lâche ou dans une position incorrecte. Consultez les graphiques de la page 1-55 de ce manuel pour identifier le positionnement correct des broches.</li> </ul> |  |  |  |

| Problème                                          | Causes probables                                 |    | Mesure corrective                                                                                                    |
|---------------------------------------------------|--------------------------------------------------|----|----------------------------------------------------------------------------------------------------|
|                                                   |                                                  |    | Assurez-vous que le système de bus CAN s'est<br>interrompu des <b>DEUX CÔTÉS</b> (sur le connecteur<br>de M3000 J6 et sur le connecteur de la carte ATO<br>J10) avec une résistance équipée d'un connecteur à<br>6 broches.                                                                                                    |
| La carte MIB alternant E<br>et le numéro de cuve. | Erreur réseau sur la communication du<br>bus CAN | B. | En mettant l'ordinateur sur OFF, appuyez sur le<br>bouton TEMP pour vous assurer que la version AIF<br>apparaisse. Sinon, les 24 volts vers les cartes AIF<br>peuvent être manquants. Assurez-vous que les<br>connecteurs CAN à 6 broches sont bien enfoncés<br>entre les cartes M3000 (J6 et J7), MIB (J1 et J2),<br>AIF (J4 et J5) et ATO (J10).                                                                                                    |
|                                                   |                                                  | C. | En mettant l'ordinateur sur OFF, appuyez sur le<br>bouton TEMP pour vous assurer que la version<br>ATO apparaisse. Sinon, vérifiez le faisceau de<br>câbles CAN situé entre la carte ATO J4 ou J5 et la<br>carte ATO J9 ou J10. Le fusible ATO de la carte<br>sur le côté droit du boîtier ATO peut être lâche ou<br>avoir disjoncté ; le transformateur de la carte ATO<br>à 110 volts peut être manquant ou en panne. Le<br>connecteur J4/J5 peut être lâche. L'ordinateur de<br>droite fonctionne-t-il ? Si ce n'est pas le cas le<br>fusible sous le boîtier du contacteur peut être lâche<br>ou avoir disjoncté. |
|                                                   |                                                  | D. | Vérifiez pour vous assurer que la carte MIB a 24<br>volts sur les broches 5 et 6 de J2. Vérifiez pour<br>vous assurer que 24 volts est présent sur les broches<br>5 et 6 du câblage électrique branché dans J4 ou J5<br>de la première carte AIF. Si 24 volts est manquant,<br>vérifiez les broches. Remplacez le faisceau de<br>câbles si nécessaire                                                                                                    |
|                                                   |                                                  | E. | Vérifiez la continuité entre chaque couleur de câble<br>sur les connecteurs CAN dans J7 situés tout à droite<br>de l'ordinateur et J10 à l'arrière de la carte ATO<br>(noir pour noir, blanc pour blanc et rouge pour<br>rouge), et assurez-vous qu'il n'y a pas de continuité<br>entre les différentes couleurs de câbles (noir pour<br>rouge, rouge pour blanc et blanc pour noir).                                                                                                    |
|                                                   |                                                  | F. | Assurez-vous que les câbles de l'ordinateur sont connectés à la terre sur la position correcte des broches (voir l'illustration 8051734 page 1-55).                                                                                                    |
|                                                   |                                                  | G. | Assurez-vous que toutes les cartes de câble de terre situé dans le coin sont fixés et serrés.                                                                                                    |
|                                                   |                                                  | H. | Le localisateur de la broche dans le connecteur J2<br>de la carte AIF est soit lâche ou dans une position<br>incorrecte. Consultez les graphiques de la page 1-<br>55 de ce manuel pour identifier le positionnement<br>correct des broches.                                                                                                    |
|                                                   |                                                  | I. | La carte MIB et/ou AIF est en panne.                                                                                                    |
|                                                   |                                                  | J. | Le fil de sortie de la résistance est endommagé.<br>Accédez aux fils de sortie de résistance et vérifiez<br>les extrémités.                                                                                                    |

| Connecteu |                            | Faisceaux  | Broc    |                                                       |            | Couleur du |
|-----------|----------------------------|------------|---------|-------------------------------------------------------|------------|------------|
| r         | De/vers                    | de câbles  | he n°   | Fonction                                              | Tension    | câble      |
|           |                            |            | 1       | Terre                                                 |            | Noir       |
|           |                            |            | 2       | CAN Lo                                                |            | Rouge      |
|           | M2000 17                   | 0074540    | 3       | CAN Hi                                                |            | Blanc      |
| J1        | WI3000 J7                  | 8074546    | 4       |                                                       |            |            |
|           |                            |            | 5       |                                                       |            |            |
|           |                            |            | 6       |                                                       |            |            |
|           |                            |            | 1       | Terre                                                 |            | Noir       |
|           |                            |            | 2       | CAN Lo                                                |            | Rouge      |
|           |                            |            | 3       | CAN Hi                                                |            | Blanc      |
| J2        | CARTE AIF J4               | 8074547    | 4       | 5 volts CC+                                           | 5 volts CC | Noir       |
|           |                            |            |         |                                                       | 24 volts   |            |
|           |                            |            | 5       | 24 volts CC                                           | CC         | Rouge      |
|           |                            |            | 6       | Terre                                                 |            | Blanc      |
|           | Transformatour             |            | 1       | 24 volts AC                                           | 24 volts   | Noir       |
|           | Transformateur             |            | 2       | 24 volts AC Ret                                       | AC         | Blanc      |
|           | Polois du filtro           |            | 3       | Moteur de la pompe.                                   | 24 volts   | Rouge      |
|           | Relais du fillre           |            | 4       | Moteur de la pompe.                                   | CC         | Vert       |
|           | LED blaue                  |            | 5       | LED bleue + 24 v                                      |            | Rouge      |
|           | LED blede                  |            | 6       | LED bleue -                                           | CC         | Noir       |
|           | Interrupteur ouvert de     |            |         |                                                       |            |            |
| 1<br>J5   | la carte RTI               | 8074649    | 7       | Interrupteur ouvert +                                 |            | Noir       |
|           | Interrupteur de la carte   | RTI        | o       | Intorruptour formó +                                  |            | Pougo      |
|           |                            | (en dehors | 0       |                                                       |            | Rouge      |
|           |                            | des sites  | 9<br>10 |                                                       |            |            |
| -         |                            | RTI)       | 10      | Interrupteur du bag +                                 | O.4 vielte | Noir       |
|           | Interrupteur du bac        |            | 10      |                                                       |            | Rougo      |
|           |                            |            | 12      |                                                       | 00         | Rouge      |
|           |                            |            | 1/      |                                                       |            |            |
|           | Interrunteur de la carte   |            | 14      |                                                       |            |            |
|           | RTI ouvert                 |            | 15      | Fil de terre -                                        |            | Blanc      |
|           | Interrupteur de la carte   |            |         |                                                       |            |            |
|           | RTI fermé                  |            | 16      | Fil de terre -                                        |            | Vert       |
|           |                            |            | 4       |                                                       | 24 volts   | N I - 1    |
|           |                            |            | 1       | Du transformateur RTI                                 | AC         | Noir       |
|           |                            |            | 2       | Commun                                                | 0.4 vielte | Blanc      |
|           |                            |            | 3       | vers le relais "Ajouter                               | 24 Volts   | Vort       |
| J6        |                            |            | 1       |                                                       | AU         | vert       |
|           | Vers la connexion RTI      | 8074760    | 5       |                                                       |            |            |
|           | à l'arrière de la friteuse |            | 6       |                                                       |            |            |
|           |                            |            | 7       |                                                       |            |            |
|           |                            |            | - 1     |                                                       | 24 volts   |            |
|           |                            |            |         | Du « senseur de récipient                             | CA - plein |            |
|           |                            |            |         | ue uecneis pieln » KII<br>testez les broches de 2 à 8 | 0volt CA - |            |
|           |                            |            | 8       |                                                       | non plein  | Rouge      |

1.11.3 Positions des broches et des faisceaux de câbles de la carte MIB

# 1.11.4 Affichage des diagnostics de la carte MIB (Manual Interface Board)

| AFFICHAGE                                           | LED                         | EXPLICATION                                                    |
|-----------------------------------------------------|-----------------------------|----------------------------------------------------------------|
| Vidange                                             |                             |                                                                |
| N° de cuve (Le numéro de cuve est suivi             | ON                          | La vanne de vidange du n° de cuve est ouverte                  |
| par un L afin d'indiquer le côté gauche             |                             |                                                                |
| d'une demi cuve ou un R pour indiquer le            |                             |                                                                |
| côté droit d'une demi-cuve ou d'une cuve            |                             |                                                                |
| N° de cuve (Le numéro de cuve est suivi             | OFE                         | La vanne de vidange du n° de cuve est fermée                   |
| par un L afin d'indiquer le côté gauche             | OFF                         | La vallie de vluange du li de cuve est fermee.                 |
| d'une demi-cuve ou un $\mathbf{R}$ pour indiquer le |                             |                                                                |
| côté droit d'une demi-cuve ou d'une cuve            |                             |                                                                |
| unique.)                                            |                             |                                                                |
| N° de cuve (Le numéro de cuve est suivi             | Clignote                    | La vanne de vidange du n° cuve est ouverte ou fermée           |
| par un L afin d'indiquer le côte gauche             |                             | ou une erreur s'est produite.                                  |
| côté droit d'une demi-cuve ou d'une cuve            |                             |                                                                |
| unique.)                                            |                             |                                                                |
| Retour                                              | L                           |                                                                |
| N° de cuve (Le numéro de cuve est suivi             | ON                          | La vanne de retour du n° de cuve est ouverte                   |
| par un L afin d'indiquer le côté gauche             |                             |                                                                |
| d'une demi-cuve ou un $\mathbf{R}$ pour indiquer le |                             |                                                                |
| côté droit d'une demi-cuve ou d'une cuve            |                             |                                                                |
| N° de cuve (Le numéro de cuve est suivi             | OFF                         | La vanne de vidange du n° de cuve est fermée                   |
| par un L afin d'indiquer le côté gauche             | OIT                         | La vanne de vidange du n' de euve est fermee                   |
| d'une demi-cuve ou un R pour indiguer le            |                             |                                                                |
| côté droit d'une demi-cuve ou d'une cuve            |                             |                                                                |
| unique.)                                            |                             |                                                                |
| N° de cuve (Le numéro de cuve est suivi             | Clignote                    | La vanne de retour de vidange du n° de cuve est ouverte        |
| par un L afin d'indiquer le côte gauche             |                             | ou fermée ou une erreur s'est produite.                        |
| côté droit d'une demi-cuve ou d'une cuve            |                             |                                                                |
| unique.)                                            |                             |                                                                |
| Réseau                                              | •                           |                                                                |
| Ν                                                   |                             | Erreur réseau, s'affiche pendant 10 secondes si aucune         |
|                                                     |                             | communication n'est reçue de M3000 après la mise sous          |
| Déinitialisation                                    |                             | tension ou la reinitialisation de la carte MIB.                |
| r                                                   |                             | Un <b>r</b> s'affiche pendant 10 secondes ou jusqu'à ce que la |
| I.                                                  |                             | communication soit rétablie avec M3000 après la mise           |
|                                                     |                             | sous tension ou la réinitialisation de la carte MIB            |
| Dimon                                               |                             |                                                                |
| <b>E</b> alternant avec le n° de cuve (Le numéro    | Clignote                    | Le circuit rencontre un problème Assurez-vous que la           |
| de cuve est suivi par un L afin d'indiquer          | Cingilotte                  | commande est branchée. Assurez-vous que la                     |
| le côté gauche d'une demi-cuve ou un <b>r</b>       |                             | connexions CAN sont correctement branchées dans les            |
| pour indiquer le côté droit d'une demi-             |                             | connecteurs.                                                   |
| cuve ou d'une cuve unique.)                         |                             |                                                                |
|                                                     |                             | Indique que le senseur de température de la carte AIF          |
|                                                     |                             | n a pas detecte une cuve unique fors de la filtration.         |
|                                                     |                             |                                                                |
| A                                                   | La LED manuelle est sur OFF | Le système est en mode de filtration automatique.              |
| $N^{\circ}$ de cuve (Le numéro de cuve est suivi    | La LED manuelle est sur OFF | Le système est en mode de filtration manuel.                   |
| d'une demi-cuve ou un r pour indiquer le            |                             |                                                                |
| côté droit d'une demi-cuve ou d'une cuve            |                             |                                                                |
| unique.)                                            |                             |                                                                |
| Р                                                   |                             | Ceci s'affiche uniquement en mode de filtration                |
|                                                     |                             | automatique. Le bac du filtre n'est pas placé                  |
|                                                     |                             | correctement. Tous les messages de filtration reçus alors      |
|                                                     | 1                           | peuvent ette ignores.                                          |

# 1.11.5 Affichage des caractères de la carte MIB (Manual Interface Board)

A - Mode automatique - La filtration automatique est activée.

E - La vanne de vidange ou de retour n'est pas dans l'état souhaité. L'affichage alternera entre E et le numéro de cuve correspondante. Assurez-vous que la commande est branchée et qu'aucune erreur ne s'est produite.

- Trois lignes horizontales indiquent que le senseur de température de la carte AIF n'a pas détecté que la cuve était pleine lors de la filtration automatique.

 $\mathbf{n}$  - Erreur réseau - Un  $\mathbf{n}$  s'affiche pendant 10 secondes si la communication n'est pas établie avec l'ordinateur et en moins de 10 secondes après que la carte MIB a été mise sous tension ou réinitialisée.

P - Interrupteur du bac - Le bac du filtre n'est pas correctement mis en place. La filtration est suspendue.

**R** - Interrupteur de réinitialisation - La réinitialisation de la cuve ferme toutes les vannes de la cuve. Si l'affichage persiste, il y a probablement un problème avec la carte.

Les numéros de 1 à 5 qui correspondent aux cuves avec un  $\mathbf{L}$  afin d'indiquer le côté gauche d'une demi-cuve ou un  $\mathbf{r}$  pour indiquer le côté droit d'une demi-cuve ou d'une cuve unique. Ces numéros sont affichés en mode manuel.

# 1.11.6 Remplacement de la carte MIB

Débranchez la friteuse du bloc d'alimentation. Retirez les vis à lobe du couvercle MIB, exposant la carte MIB (voir figure 11). Le fait de retirer les vis abaisse la carte MIB. Retirez avec précaution les fiches situées à l'arrière de la carte (voir la figure 12). Remplacez-la par une nouvelle carte MIB et suivez les étapes inverses pour le réassemblage. Dès qu'elle a été remplacée, METTEZ SOUS TENSION TOUT LE SYSTÈME DE LA FRITEUSE. Voir la section suivante pour réinitialiser la tension de contrôle. Vérifiez la version du logiciel et, si nécessaire, mettez-la à jour. Si la mise à jour du logiciel ne s'est pas avérée nécessaire, suivez les instructions pour le mettre à jour dans la section 1.15 en vous assurant que le bouton de réinitialisation MIB demeure enclenché pendant cinq secondes à la fin de la mise à jour pour qu'elle prenne effet.

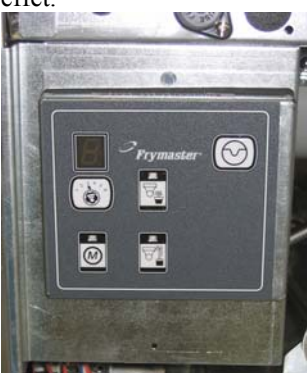

Figure 11

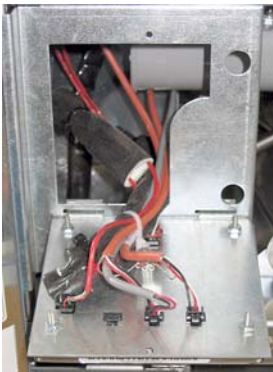

Figure 12

# 1.11.7 Interrupteur de réinitialisation de la tension de contrôle

L'interrupteur de réinitialisation de la tension de contrôle est un interrupteur à bascule situé derrière le boîtier de contrôle (voir figures 13 et 14) audessus du JIB qui a pour fonction de réinitialiser la tension de tous les ordinateurs et cartes de la friteuse. C'est nécessaire pour réinitialiser toute la tension après le remplacement de tout ordinateur ou carte. Appuyez et maintenez enfoncé l'interrupteur pendant au moins 10 secondes lors de la réinitialisation pour vous assurer que la tension des cartes est réduite à néant.

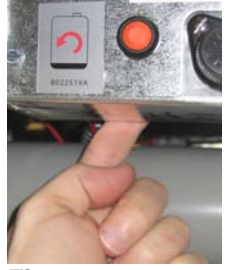

Figure 13 contrôle)

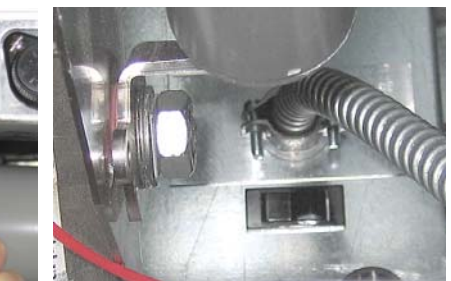

Figure 14 (Vue arrière du boîtier de

# 1.12 Problèmes de dépannage de RTI

# 1.12.1 Tests de la carte MIB de RTI

La friteuse LOV<sup>™</sup> ne fonctionne qu'AVEC les systèmes RTI qui disposent de l'interrupteur à flotteur à pôle triphasé mis à jour. Si l'interrupteur à flotteur correspond à l'ancien interrupteur à pôle biphasé, contactez RTI. Ces interrupteurs à flotteur ont une polarité spécifique qui peut empêcher la mise à la terre et détériorer la carte MBI.

Les mesures normales (connecteur à 8 broches J6 MIB avec tout ce à quoi il est connecté).

#### Mesures des tensions CA :

Broche 1 à broche 2 - 24 volts CA.

Broche 2 à broche 8 - 24 volts CA lorsque le récipient de huile usagée est pleine, 0 volt CA lorsqu'elle n'est pas pleine.

Broche 2 à broche 3 - 24 volts CA lorsque la pompe de remplissage RTI est ON, 0 volt CA lorsqu'elle est OFF.

## Dépannage

Toutes les vannes de retour et de vidange doivent être fermées et la pompe doit être sur OFF lors de la réinitialisation de la carte MIB. Si toute vanne ou pompe est en marche durant la réinitialisation la carte MIB sera détériorée et tous les câbles disjoncteront.

#### Le solénoïde JIB ne s'ouvre pas :

Considérez ce qui suit lorsque la vanne JIB est dans la position ouverte :

- 1. Remettez-la sous tension, puis patientez 60 secondes pour voir si la vanne s'ouvre.
- 2. Vérifiez la tension sur la carte ATO sur J8. Les broches de 9 à 16 devraient être sous 24 volts CA.

#### La pompe RTI ne fonctionne pas ou JIB ne se remplit pas :

Consultez la page 1-26 pour vous assurer qu'aucune autre fonction n'est prioritaire pour ajouter de l'huile au récipient.

Lorsque le bouton JIB est enclenché :

- 1. La tension de la carte MIB de la broche 1 à 2 devrait correspondre à 24 volts CA ; sinon vérifiez les connexions du transformateur à 24 volts CA RTI ainsi que le transformateur.
- 2. La tension de la carte MIB de la broche 2 à 3 doit être de 24 volts CA ; sinon la carte MIB est détériorée ou les câbles reliant la pompe ont disjoncté, voir les deux.
- 3. La tension au relais de pompe ajouté doit être de 24 volts CA ; sinon vérifiez le câblage de la carte MIB. Le relais se trouve en haut du système RTI.

#### Signal de récipient plein :

Les broches 2 à 8 doivent être sous 24 volts CA lorsque le récipient est plein, 0 volt CA lorsque ce n'est pas le cas ; s'il n'y a pas de changement dans le niveau de tension, la connexion de l'interrupteur RTI ou la carte MIB sont endommagées.

# **BULK OIL LOV WIRING**

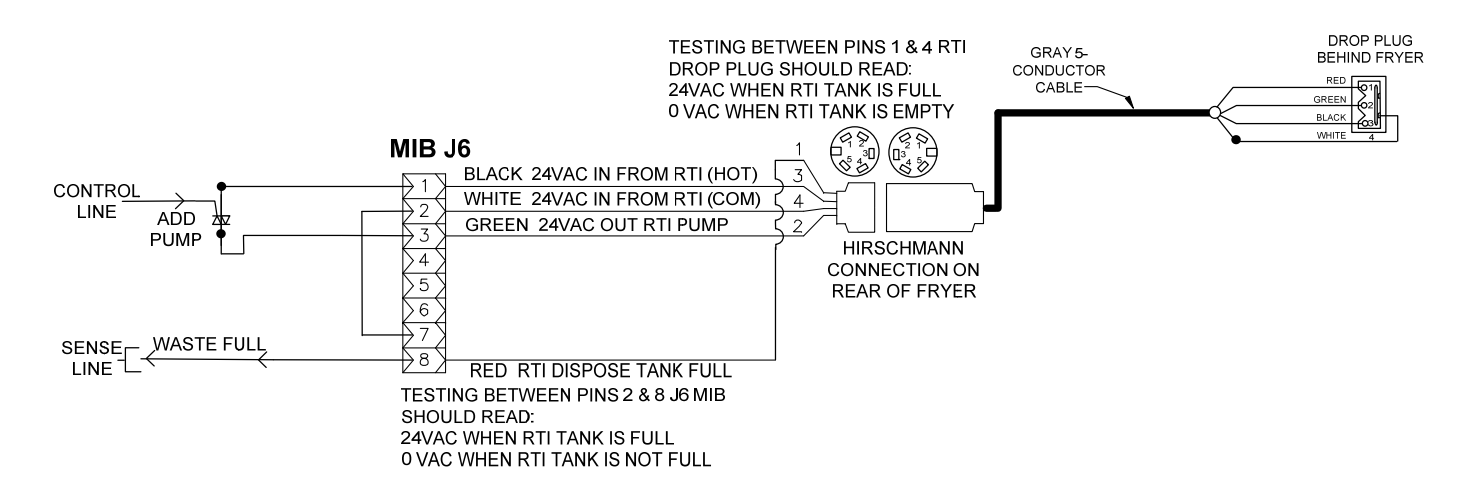

1.12.3 Friteuse Frymaster LOV™ et schéma de la tuyauterie du système d'huile en vrac

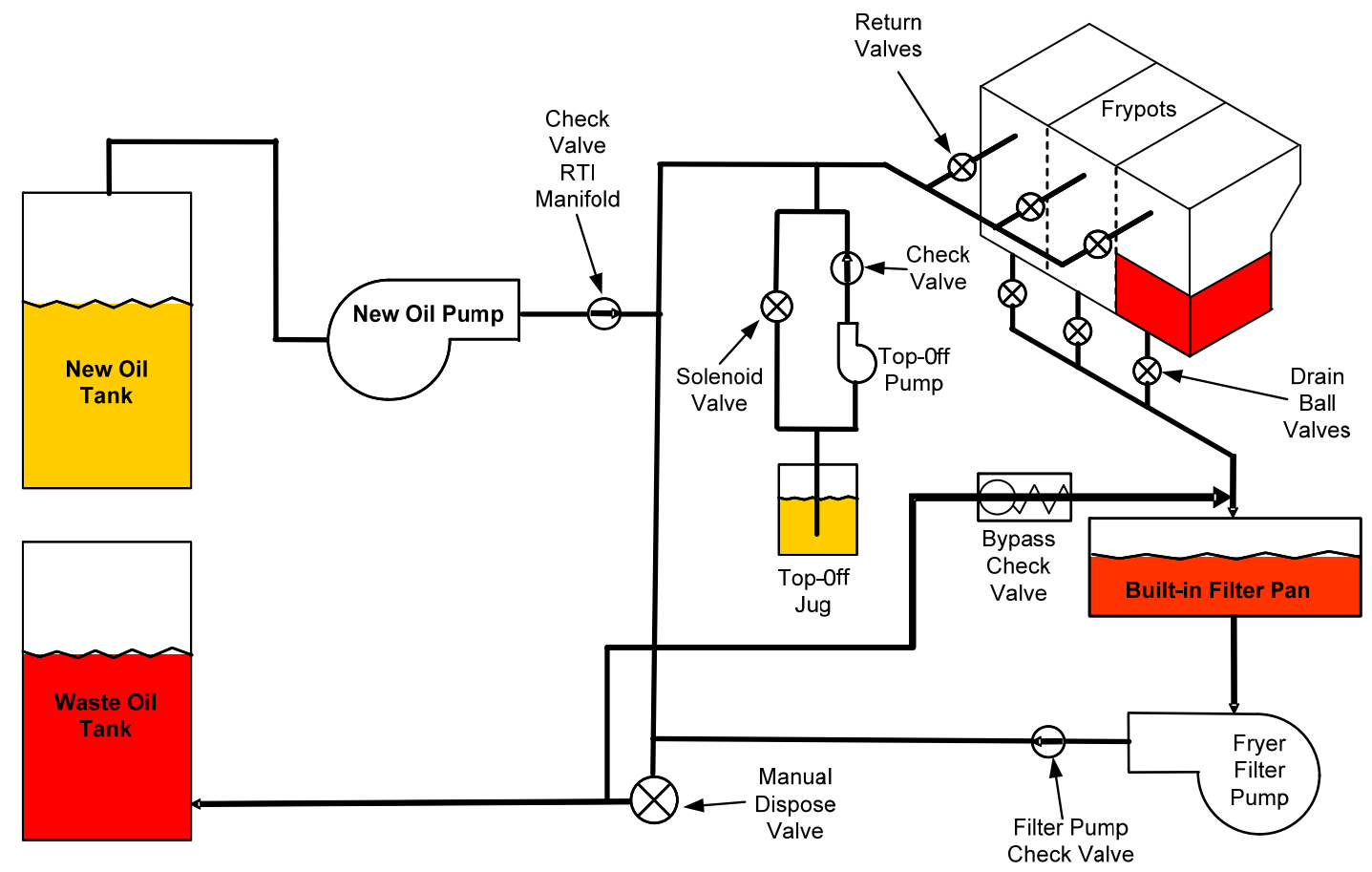

# 1.12.4 TEST DE RÉFÉRENCE RAPIDE LOV™ DE RTI

- 1. Maintenir le bouton Filtre jusqu'à ce que l'ordinateur émette deux bips.
- 2. Faites défiler pour Jeter en utilisant le bouton Info, puis appuyez sur le bouton  $\checkmark$ .
- 3. Mettre au rebut ? Oui ou Non s'affiche.\*
- 4. Appuyez sur ✓ pour jeter l'huile dans le récipient.
- 5. Vidange s'affiche.
- 6. Cuve vide ? Oui s'affiche.
- 7. Appuyez sur  $\checkmark$ .
- 8. Nettoyage de la cuve terminé ? Oui s'affiche.
- 9. Appuyez sur  $\checkmark$ .
- 10. Ouvrir la vanne de mise au rebut s'affiche. Ouvrir la vanne de mise au rebut
- 11. Mise au rebut s'affiche pendant cinq minutes.
- 12. Retirer le bac s'affiche. Enlever le bac.
- 13. Le bac est-il vide ? Oui ou Non s'affiche.
- 14. Appuyez sur ✓ si le bac du filtre est vide. Sélectionnez × si le bac contient encore de l'huile.
- 15. Fermer la vanne de mise au rebut s'affiche. Fermez la vanne de mise au rebut.
- 16. Insérer le bac s'affiche Insérez le bac.
- 17. Remplissage de la cuve avec l'huile en vrac ? Oui ou Non s'affiche.
- 18. Appuyez sur ✓. Appuyez et maintenir enfoncé Oui pour remplir Oui s'affiche de façon intermittente.
- 19. Maintenez enfoncé ✓ pour remplir le récipient jusqu'au niveau désiré.
- 20. Remplissage s'affiche lorsque le bouton est relâché.
- 21. Continuer à remplir Oui ou Non s'affiche.\*
- 22. Appuyez sur ✓ pour continuer le remplissage ou × pour quitter le programme.

\*REMARQUE : Si la citerne de mise au rebut est pleine, l'ordinateur affiche Citerne RTI pleine. Contactez RTI

#### JETER AU REBUT :

- 1. Maintenir enfoncé le bouton Filtre jusqu'à ce que l'ordinateur émette deux bips.
- 2. Faites défiler pour Jeter en utilisant le bouton Info, puis appuyez sur le bouton  $\checkmark$ .
- 3. Mettre au rebut ? Oui ou Non s'affiche.
- 4. Appuyez sur  $\checkmark$ .
- 5. Vidange s'affiche.
- 6. Cuve vide ? Oui s'affiche.
- 7. Appuyez sur  $\checkmark$ .
- 8. Nettoyage de la cuve terminé ? Oui s'affiche.
- 9. Appuyez sur ✓.
- 10. Ouvrir la vanne de mise au rebut s'affiche.
- 11. Ouvrez la vanne de mise au rebut à fond vers l'avant pour commencer le processus.
- 12. Mise au rebut s'affiche pendant cinq minutes.
- 13. Retirer le bac s'affiche.
- 14. Faites glisser légèrement le bac du filtre hors de la friteuse.
- 15. Le bac est-il vide ? Oui ou Non s'affiche.
- 16. Appuyez sur ✓ si le bac du filtre est vide. Sélectionnez × si le bac contient encore de l'huile.
- 17. Fermer la vanne de mise au rebut s'affiche.
- 18. Fermez la vanne de mise au rebut en vous assurant que la poignée est complètement poussée vers la friteuse.
- 19. Insérer le bac s'affiche
- 20. Remplissage de la cuve avec l'huile en vrac ? Oui ou Non s'affiche.
- 21. Appuyez sur \* si vous souhaitez conserver le récipient vide et quitter.

#### REMPLIR LE BAC AVEC DE L'HUILE EN VRAC :

- 1. Maintenir enfoncé le bouton Filtre jusqu'à ce que l'ordinateur émette deux bips.
- 2. Faites défiler vers Remplir le bac avec de l'huile en vrac en utilisant le bouton Info.
- 3. Appuyez sur  $\checkmark$ .
- 4. Remplir la cuve avec de l'huile en vrac ? Oui ou Non s'affiche.
- 5. Appuyez sur ✓.
- 6. Appuyez et maintenir enfoncé Oui pour remplir ; Oui s'affiche.
- 7. Maintenez enfoncé ✓ pour remplir le récipient jusqu'au niveau désiré.

- 8. Remplissage s'affiche lors du remplissage.
- 9. Relâcher le bouton pour cesser le remplissage.
- 10. Continuer le remplissage ? Oui ou Non s'affiche.
- 11. Appuyez sur × pour quitter

# **REMPLIR LA CUVE À PARTIR DE LA CITERNE :\***

- 1. Lorsque l'indicateur Orange est allumé, le JIB est vide.
- 2. Pour remplir le JIB appuyez et maintenez enfoncé le bouton de réinitialisation situé au-dessus du JIB jusqu'à ce qu'il soit plein.
- 3. Relâcher le bouton pour cesser le remplissage.

#### \*REMARQUE : Le bidon peut ne pas être rempli si les processus en cours sont en progrès :

Si FILTRER MAINTENANT ? OUI/NON, CONFIRMEZ OUI/NON ou ÉCUMER LE BAC s'affiche, le bouton remplir le bidon est désactivé jusqu'à ce qu'un filtre est terminé ou que NO est sélectionné.

# Le système vérifie également les conditions suivantes. Ce qui suit doit être effectif avant que le remplissage du JIB soit permis.

Solénoïde fermé.

- Le bouton de remplissage orange est enfoncé pendant plus de 3 secondes.
- La vanne de mise au rebut est fermée.
- Filtrer maintenant ? YES/NO, Confirmez YES/NO ou Écumer la cuve ne peut pas s'afficher
- Système de cycle de tension (toutes les cartes ordinateurs, cartes MIB, AIF et ATO) après avoir changé la configuration de JIB à huile vrac (utilisez une réinitialisation momentanée). Assurez-vous que le bouton de Réinitialisation demeure enfoncé au moins 10 secondes.
- Aucune filtration ou d'autre sélection de menu de filtrage ne peut être en cours.

#### Autres facteurs qui peuvent empêcher le remplissage le bidon à partir de l'huile en vrac.

- Solénoïde en panne.
- Interrupteur en panne
- Problème de pompe RTI.
- Relais RTI coincé

Si vous utilisez deux systèmes de filtrage qui sont tous deux rattachés au système RTI, ils peuvent ne pas être en mesure de remplir les deux unités en même temps s'il a une unité RTI à une seule tête. Certaines unités RTI ont une double tête qui peuvent être remplies simultanément.

# 1.13 Procédures de maintenance de la filtration de la carte AIF (Automatic Intermittent Filtration)

La carte AIF contrôle les actuateurs qui ouvrent ou ferment la vanne de vidange et de retour d'huile. Les cartes AIF sont placées dans un boîtier protecteur sous chaque cuve (voir figure 13).

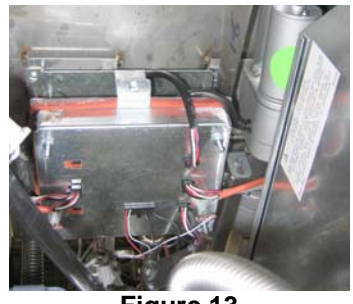

Figure 13

| Problème                  | Causes probables                                                                                                    | Mesure corrective                                                                                                    |  |  |
|---------------------------|----------------------------------------------------------------------------------------------------|----------------------------------------------------------------------------------------------------|--|--|
|                           |                                                                                                    | <ul> <li>A. Vérifiez les broches 5 et 6 de J2 sur la carte MIB. Elle devraient indiquer 24 volts CC Vérifiez la tension des broches 5 et 6 à l'extrémité du faisceau de câbles et assurez que 24 volts CC est indiqué. Continuez à vérifier les broches 5 et 6, dont la tension devrait être de 24 volts CC sur les fiches J4 et J5 sur les cartes AIF</li> <li>B. Assurez-yous que la commande est</li> </ul> |  |  |
|                           |                                                                                                    | branchée dans la connexion appropriée (J1<br>et J3 pour le retour d'huile FV et J6 et J7<br>pour la vidange FV).                                                                                                    |  |  |
| L'actuateur ne fonctionne | <ul><li>A. La carte AIF n'est pas alimentée.</li><li>B. La commande est en panne.</li><li>C. La carte AIF est en panne.</li></ul> | C. Vérifiez la tension sur le connecteur de<br>l'actuateur qui pose problème tout en<br>essayant d'ouvrir ou fermer manuellement<br>une commande. Les broches 1 (noire) et 4<br>(blanche) devraient avoir une tension de 24<br>volts CC lorsque la commande s'ouvre.                                                                                                    |  |  |
| pas                       | <ul> <li>D. La lecture de l'actuateur dépasse la tolérance allouée.</li> <li>E. La commande est défectueuse</li> </ul>            | Les broches 2 (rouge) et 4 (blanche)<br>devraient avoir une tension de 24 volts CC<br>lorsque l'actuateur se ferme. Si la tension<br>est nulle, la carte AIF est probablement<br>défectueuse. Testez l'actuateur en le<br>branchant dans un autre connecteur. Si la<br>commande fonctionne, remplacez la carte.                                                                                                |  |  |
|                           |                                                                                                    | <ul> <li>D. Vérifiez la résistance du potentiomètre<br/>entre la broche 2 (câble violet) et la broche<br/>4 (câble gris ou blanc). Fermé la lecture<br/>devrait être de 0 à 560 Ohms. Ouvert la<br/>lecture devrait être de 3,8 Kohms à 6,6<br/>Kohms</li> </ul>                                                                                                    |  |  |
|                           |                                                                                                    | E. Si les tensions correctes sont présentes sur<br>le connecteur et que la commande ne<br>fonctionne pas, réinitialisez la tension de la<br>friteuse. Si cela ne fonctionne pas<br>remplacez l'actuateur.                                                                                                    |  |  |
| L'actuateur fonctionne    | A. L'actuateur est branché sur le mauvais connecteur.                                                                             | A. Assurez-vous que l'actuateur est branché<br>dans la connexion appropriée (J1 et J3<br>pour le retour d'huile et FV et J6 et J7 pour<br>la vidange FV).                                                                                                    |  |  |
| sur la mauvaise cuve.     | B. La broche de localisateur est dans la mauvaise position.                                                                       | B. Assurez que la broche de localisateur se<br>trouve dans la position correcte, la fiche<br>12 Voir la table page 1-55                                                                                                    |  |  |

# 1.13.1 Dépannage de la carte AIF

#### Broc Couleur du Connect eur De/vers Faisceau de câbles PN he n° Fonction Tension câble 24 volts Ret + (Ouvert) СС Noir 1 24 volts J1 **Retour FV** Sans objet 2 Ret - (Fermé) CC Rouge 3 Position de ret Violet 4 Blanc Terre Blanc 1 Terre **FV CARTE AIF RTD** FV - Temp 2 Rouge 3 Terre Blanc **DV CARTE AIF RTD** 4 DV - Temp Rouge 5 6 7 8 J2 DV - OLS (Gaz) 9 Senseur de niveau d'huile FV - OLS (Gaz) 10 Localisateur de la cuve n°5 11 12 Localisateur de la cuve n°4 Localisateur de Noir Localisateur de cuve n°3 13 localisateur 14 Localisateur de cuve n°2 15 Localisateur de cuve n°4 Localisateur 16 Signal de localisateur Noir Ret + (Ouvert) 24 volts CC Noir 1 2 Ret - (Fermé) 24 volts CC Rouge J3 **Retour DV** Sans objet Violet 3 Position de ret 4 Terre Blanc Terre Noir 1 2 CAN Lo Rouge 8074547 CARTE MIB J2 ou 3 CAN Hi Blanc J4 Communication tension de CARTE AIF J5 5 volts CC+ 5 volts CC la carte AIF 4 Noir 24 volts CC 24 volts CC Rouge 5 6 Terre Blanc 1 Terre Noir 2 CAN Lo Rouge 8074547 CAN Hi CARTE AIF J4 ou 3 Blanc J5 **Communication et tension** CARTE ATO J10 4 5 volts CC 5 volts CC Noir de la carte AIF 5 24 volts CC 24 volts CC Rouge 6 Terre Blanc Vidange + (Ouvert) 24 volts CC Noir 1 2 24 volts CC Vidange (Fermé) Rouge J6 Vidange FV Sans objet 3 Position de vidange Violet Blanc 4 Terre Vidange + (Ouvert) 1 24 volts CC Noir 2 Vidange (Fermé) 24 volts CC Rouge J7 Vidange DV Sans objet 3 Position de vidange Violet 4 Terre Blanc

# 1.13.2 Positions des broches de la carte de l'actuateur de la carte AIF (Auto Intermittent Filtration) des faisceaux de câbles

# 1.13.3 Remplacement d'une carte AIF (Automatic Intermittent Filtration)

Débranchez la friteuse du bloc d'alimentation. Localisez la carte AIF à remplacer sous une cuve. Étiquetez et débranchez les faisceaux de câbles. L'assemblage de la carte AIF est maintenu en place à l'aide d'une vis située à l'avant de l'assemblage (voir figure 14). Retirez la vis et l'avant de l'assemblage qui basculent vers le bas (voir figure 15) et les onglets arrière glissent hors de la patte de fixation fixée à la cuve (voir figure 16). Revenir sur les étapes pour le réassembler, en vous assurant que le nouvel assemblage AIF glisse dans la fente située à l'arrière de la patte de fixation. Dès qu'il a été remplacé, METTEZ SOUS TENSION TOUT LE SYSTÈME DE LA **FRITEUSE**. Voir la section 1.11.7 de la page 1-22 pour rétablir la tension. Vérifiez la version du logiciel et, si nécessaire, mettez-la à jour. Si une mise à jour s'est avérée nécessaire, suivez les instructions pour mettre à jour le logiciel en consultant la section 1.15.

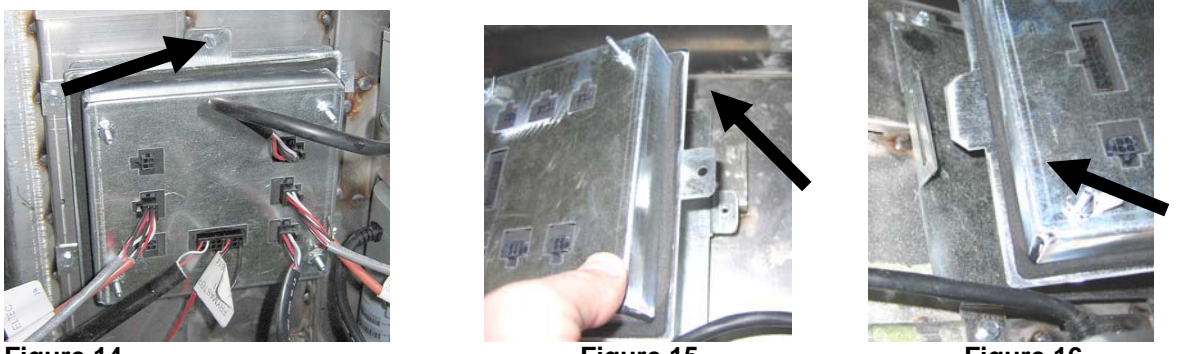

Figure 14

Figure 15

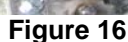

#### 1.13.4 Remplacement d'un actuateur

Débranchez la friteuse du bloc d'alimentation. Localisez la commande à remplacer sous la cuve et étiquetez puis débranchez l'actuateur. Les actuateurs sont maintenus en place à l'aide de deux axes d'assemblage qui à leur tour sont maintenus par deux clips J (voir figure 17). Dévissez et retirez les deux clips J et axes d'assemblage (voir figure 18). Il peut s'avérer nécessaires pour retirer la carte AIF pour accéder aux clips. Retirer l'actuateur et fixez le nouveau à l'aide de l'axe d'assemblage et du clip J. Procédez à l'alignement des orifices et insérez dans chacun d'eux dans les deux orifices (voir figure 19). Faites pivoter l'actuateur jusqu'à ce que les orifices de l'arbre et la plaque de la vanne s'alignent (voir figure 20). Retirez la broche de l'orifice d'alignement et insérez-le dans l'arbre et la poignée de la vanne (voir figure 21). Insérez la broche J pour la fixer (voir la figure 22).

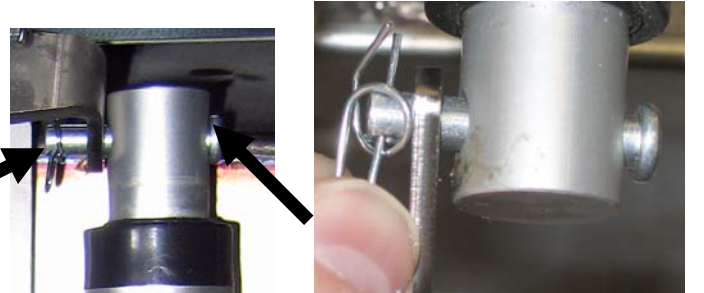

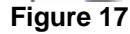

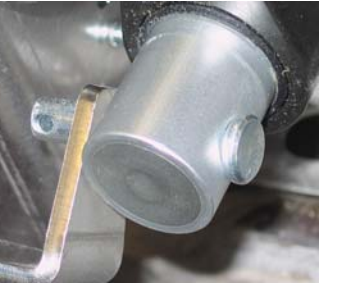

Figure 21

Figure 18

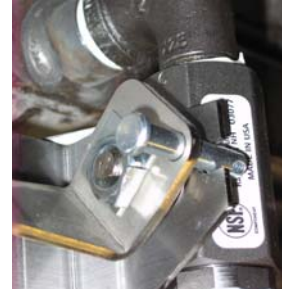

Figure 19

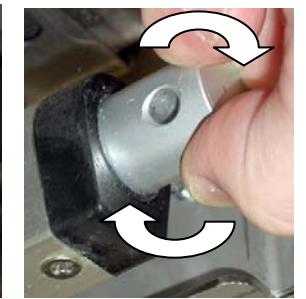

Figure 20

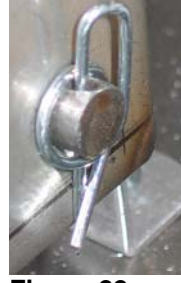

Figure 22

# 1.14 Procédures de maintenance de l'ordinateur M3000

# 1.14.1 Dépannage de l'ordinateur M3000

| Problème                                                                              | Causes probables                                                                                                    | Mesure corrective                                                                                                    |
|---------------------------------------------------------------------------------------|----------------------------------------------------------------------------------------------------|----------------------------------------------------------------------------------------------------|
| Rien ne s'affiche sur<br>l'ordinateur.                                                | <ul> <li>A. L'ordinateur n'est pas sous tension.</li> <li>B. La friteuse n'est pas alimentée.</li> <li>C. L'interrupteur est éteint.</li> <li>D. Le logement du fusible est lâche.</li> <li>E. L'ordinateur est en panne.</li> <li>F. Le faisceau de câbles de l'ordinateur est endommagé.</li> <li>G. Le bloc d'alimentation ou la carte de l'interface est en panne.</li> </ul> | <ul> <li>A. Appuyez sur l'interrupteur ON/OFF pour mettre l'ordinateur sous tension.</li> <li>B. Cette friteuse peut avoir deux cordons : Un cordon d'alimentation de l'ordinateur et un cordon d'alimentation secteur. Si le cordon de l'ordinateur n'est pas branché, l'ordinateur ne s'activera pas. Assurez-vous que le cordon d'alimentation de l'ordinateur est branché et que le disjoncteur ne s'est pas déclenché.</li> <li>C. Certaines friteuses ont un interrupteur d'alimentation à bascule dans l'armoire située sous l'ordinateur. Assurez-vous que l'interrupteur est sur ON.</li> <li>D. Assurez-vous que le logement est correctement vissé.</li> <li>E. Interchangez l'ordinateur avec un ordinateur qui s'avère fonctionner. Si l'ordinateur.</li> <li>F. Interchangez avec un faisceau de câbles qui s'avère fonctionner. Si l'ordinateur fonctionne, remplacez le faisceau de câbles.</li> <li>G. Si l'un des composants du système d'alimentation (y compris le transformateur et la carte d'interface) tombe en panne, le contrôleur ne sera plus alimenté et il ne fonctionner plus.</li> </ul> |
| L'ordinateur cesse de<br>fonctionner.                                                 | Erreur d'ordinateur.                                                                                                    | Retirez et restaurez la tension de l'ordinateur.                                                                                                    |
| L'affichage du M3000<br>indique filtre non<br>disponible.                             | <ul> <li>A. Un autre cycle de filtrage est en cours.</li> <li>B. Erreur d'ordinateur.</li> </ul>                                                                                                    | <ul> <li>A. Attendez la fin du précédent cycle de filtrage afin d'initier un nouveau cycle ou jusqu'à ce que la carte MIB a été réinitialisée. Cela peut prendre jusqu'à une minute.</li> <li>B. Si le filtre est occupé et n'est toujours pas actif, assurez-vous que le bac du filtre est vide et mettez la friteuse hors tension.</li> </ul>                                                                                                    |
| M3000 indique<br>ERREUR<br>D'EXCEPTION.                                               | La durée de remontée a dépassé la limite maximale pendant deux cycles ou plus.                                                                                                    | Stoppez l'alarme en appuyant sur le bouton $\checkmark$ .<br>Vérifiez que la friteuse chauffe correctement La<br>récupération maximale pour un problème de<br>tension est de 1h40. Si l'erreur persiste contactez<br>votre ASA.                                                                                                    |
| L'affichage du M3000<br>indique ENERGIE MAL<br>CONFIGURÉE                             | Type d'énergie incorrecte sélectionnée lors de la configuration.                                                                                                    | Appuyez sur 1234 pour accéder à la configuration et régler le type d'énergie approprié.                                                                                                    |
| L'affichage du M3000<br>indique ERREUR<br>D'EXCEPTION avec la<br>description à droite | Une erreur s'est produite.                                                                                                    | Appuyez sur 1234 pour accéder à la configuration et reconfigurez l'ordinateur.                                                                                                    |

| Problème                                                                                                    | Causes probables                                                                                                    | Mesure corrective                                                                                                    |  |  |
|----------------------------------------------------------------------------------------------------|----------------------------------------------------------------------------------------------------|----------------------------------------------------------------------------------------------------|--|--|
| Le M3000 affiche<br>RÉPARATION<br>NÉCESSAIRE suivie<br>d'un message d'erreur.                                     | Une erreur s'est produite.                                                                                                    | Appuyez sur YES pour stopper l'alarme.<br>L'erreur s'affiche trois fois. Voir la liste des<br>problèmes dans la section 1.14.3. pour régler le<br>problème. L'ordinateur affiche ERREUR<br>SYSTÈME CORRIGÉE ? <b>YES/NO</b> . Appuyez<br>sur YES. L'ordinateur affiche <b>ENTRER LE</b><br><b>CODE</b> . Entrez 1111 pour effacer l'erreur de<br>code. Appuyer sur <b>NO</b> permet la cuisson de la<br>friteuse, mais l'erreur s'affiche de nouveau<br>toutes les 15 minutes.                                     |  |  |
| La température<br>n'apparaît pas dans<br>l'unité choisie dans<br>l'affichage du M3000<br>(Fahrenheit ou Celsius). | Option d'affichage mal programmée.                                                                                                    | Voir section 4.13.5, page 1-34 pour modifier<br>l'échelle de température.                                                                                                    |  |  |
| Le M3000 affiche<br>CHANGER TAMPON<br>DU FILTRE.                                                                  | Une erreur de filtre s'est produite, le filtre est<br>bouché, l'invite de changement de filtre dans<br>les 24 heures s'est affichée ou une demande<br>de changement de filtre a été ignorée. | Changez le tampon du filtre et assurez-vous que<br>le bac du filtre a été sorti de la friteuse pendant<br>au moins <b>30</b> secondes.<br>N'ignorez <b>PAS</b> les invites <b>CHANGER</b><br><b>TAMPON FILTRE.</b>                                                                                                    |  |  |
| L'affichage du M3000<br>indique INSÉRER bac <sub>.</sub>                                                          | <ul> <li>A. Le bac du filtre n'est pas inséré dans la friteuse.</li> <li>B. L'aimant du bac du filtre est absent.</li> <li>C. L'interrupteur du bac du filtre est défectueux.</li> </ul>     | <ul> <li>A. Sortez le bac du filtre et réinsérez-le à fond dans la friteuse.</li> <li>B. Assurez-vous que l'aimant du bac du filtre est en place et s'il est absent, remplacez-le.</li> <li>C. Si l'aimant du bac du filtre est bien plaqué contre l'interrupteur et que l'ordinateur continue à afficher INSÉRER bac, l'interrupteur est peut-être défectueux.</li> </ul>                                                                                                    |  |  |
| L'affichage du M3000<br>affiche indique HOT-<br>HI- 1.                                                            | La température dans la cuve est supérieure à 210 °C ou, dans les pays de CE, à 202 °C.                                                                                                    | Ceci indique un dysfonctionnement du circuit<br>de commande de la température, y compris une<br>panne de thermostat de protection de<br>surchauffe.                                                                                                    |  |  |
| L'affichage du M3000<br>indique HI-LIMIT.                                                                         | L'ordinateur est en mode de test de protection de surchauffe.                                                                                                    | Ce message s'affiche uniquement durant un test<br>du circuit de protection de surchauffe et indique<br>que le contact correspondant s'est correctement<br>ouvert.                                                                                                    |  |  |
| L'affichage du M3000<br>indique temp basse<br>alternant avec MLT-<br>CYCL.                                        | La température de la cuve se situe entre 82 et 157 °C.                                                                                                    | Cet affichage est normal lorsque la friteuse<br>vient d'être branchée et est en mode de<br>réchauffement de l'huile. Pour passer outre le<br>cycle de dégel appuyez sur le bouton produit n°<br>1 ou 2 se situant sous l'affichage LCD jusqu'à<br>ce qu'une impulsion se fasse entendre.<br>L'ordinateur affiche SORTIR DU MODE DE<br>DEGEL alternant avec YES ou NO. Appuyez<br>sur le n° 1 YES pour sortir du mode de<br>décongélation. Si ce message ne finit pas par<br>s'effacer, la friteuse ne chauffe pas. |  |  |
| L'affichage du M3000<br>indique ERREUR RM<br>SDCRD.                                                               | La carte SD est défectueuse                                                                                                    | Remplacez-la par une autre carte.                                                                                                    |  |  |
| L'affichage du M3000<br>indique ERREUR<br>SONDE TEMP.                                                             | <ul><li>A. Problème au niveau du circuit de mesure<br/>de la température, sonde y compris.</li><li>B. Câblage électrique ou connecteur de<br/>l'ordinateur endommagé.</li></ul>              | <ul> <li>A. Ceci indique un problème au niveau du circuit de mesure de la température. Vérifiez la résistance de la sonde, si elle s'avère défectueuse remplacez la sonde.</li> <li>B. Interchangez le câblage électrique avec un qui s'avère fonctionner. Si le problème est résolu, remplacez le faisceau de câbles.</li> </ul>                                                                                                    |  |  |

| Problème                                                                                                    | Causes probables                                                                                                    | Mesure corrective                                                                                                    |  |  |  |  |  |
|----------------------------------------------------------------------------------------------------|----------------------------------------------------------------------------------------------------|----------------------------------------------------------------------------------------------------|--|--|--|--|--|
| FILTR E DE MAINT<br>(filtrage manuel) ne<br>démarre pas.                                                                                      | Température trop basse.                                                                                                    | Assurez-vous que la friteuse est au point de consigne avant de lancer <b>FILTRAGE MAINTIEN.</b>                                                                                                    |  |  |  |  |  |
| L'affichage du M3000<br>indique JETER LES<br>DÉCHETS.                                                                                         | En mode non dédié, un produit associé à un<br>autre point de consigne que la température<br>actuelle de l'huile dans la cuve est rejeté.                                                                                                    | Retirez et jetez le produit. Appuyez sur le<br>bouton de cuisson sous l'affichage contenant<br>l'erreur pour effacer celle-ci. Réglez le point de<br>consigne de la cuve avant de réessayer de faire<br>cuire ce produit.                                                                                                    |  |  |  |  |  |
| L'affichage du M3000<br>indique ERREUR<br>SURCHAUFFE.                                                                                         | Ordinateur en panne, carte d'interface en panne, thermostat de protection de surchauffe ouvert.                                                                                                    | Eteignez la cuve si ce problème se présente. Ce<br>message d'erreur s'affiche si la friteuse n'est<br>plus en mesure de chauffer l'huile. Il s'affiche<br>également lorsque la température de l'huile est<br>supérieure à 232 °C et que le thermostat de<br>protection de surchauffe s'est ouvert,<br>interrompant la chauffe de l'huile.                                                                                                    |  |  |  |  |  |
| L'ordinateur ne passe<br>pas en mode de<br>programmation et<br>certains boutons ne<br>fonctionnent pas.                                       | Ordinateur en panne.                                                                                                    | Remplacez l'ordinateur                                                                                                    |  |  |  |  |  |
| L'affichage du M3000<br>indique HI 2 BAD.                                                                                                    | L'ordinateur est en mode de test de protection de surchauffe.                                                                                                    | Ce message s'affiche uniquement durant un test<br>du circuit de protection de surchauffe et indique<br>que le contact correspondant est défectueux.                                                                                                    |  |  |  |  |  |
| Le M3000 affiche HELP<br>HI-2 or HIGH LIMIT<br>FRILURE.                                                                                       | Échec de la protection de surchauffe.                                                                                                    | Ce message s'affiche pour indiquer que la protection de surchauffe a échoué.                                                                                                    |  |  |  |  |  |
| M3000 affiche le logiciel<br>uniquement pour le<br>M3000 ou MIB mais pas<br>pour toutes les cartes.                                           | Le faisceau de câbles est lâche ou<br>endommagé.                                                                                                    | Vérifiez que tous les faisceaux de câbles entre<br>les cartes MIB, AIF et ATO de l'ordinateur<br>M3000 sont bien branchés. Assurez-vous que<br>l'alimentation 24 volts CC est présente sur les<br>broches J4 ou J5 de la carte AIF. Vérifiez que<br>les broches et câbles ne sont pas lâches ou<br>endommagés. Si le problème persiste, permutez<br>l'ordinateur d'un côté à l'autre et remettez la<br>friteuse sous tension.                                                  |  |  |  |  |  |
| L'affichage de M3000<br>indique une température<br>basse, le voyant de<br>chauffe s'allume et<br>s'éteint normalement,<br>mais sans résultat. | <ul> <li>A. Cordon d'alimentation triphasé débranché<br/>ou disjoncteur déclenché.</li> <li>B. Le fusible a sauté.</li> <li>C. Ordinateur en panne.</li> <li>D. Le câblage électrique de l'ordinateur<br/>endommagé.</li> <li>E. Connexion ouverte du circuit de<br/>protection de surchauffe.</li> </ul> | <ul> <li>A. Assurez-vous que tous les cordons sont<br/>biens branchés dans les prises, inamovibles<br/>et que les disjoncteurs n'ont pas sauté.</li> <li>B. Vérifiez le fusible à 3 A à l'avant du boîtier<br/>de contrôle.</li> <li>C. Remettez l'ordinateur en place</li> <li>D. Remplacez le câblage électrique de<br/>l'ordinateur.</li> <li>E. Vérifiez le circuit de protection de<br/>surchauffe en commençant par le connecteur<br/>du boîtier de contrôle.</li> </ul> |  |  |  |  |  |
| L'affichage de M3000<br>indique que le CUVE<br>UNIQUE ? YES/NO.                                                                               | Une erreur de filtrage s'est produite en raison<br>d'un tampon filtrant ou papier-filtre encrassé<br>ou bouché, de pompes de filtre bouchées, de<br>composants de bac du filtre mal installés, de<br>joints torique usés ou manquants, d'une huile<br>froide ou d'un problème d'actuateur.                | Suivez les étapes de l'organigramme de la section 1.14.5.                                                                                                    |  |  |  |  |  |

| Problème                                                        | Causes probables                                                               | Mesure corrective                                                                                                    |
|-----------------------------------------------------------------|--------------------------------------------------------------------------------|----------------------------------------------------------------------------------------------------|
| La friteuse filtre l'huile<br>après chaque cycle de<br>cuisson. | Filtre après installation mal réglé ou problème<br>de mise à jour de logiciel. | Modifiez ou annulez le réglage en rentrant le<br>filtre après une valeur de niveau 2. Assurez-vous<br>que la flèche vers le bas est bien enclenchée après<br>l'entrée de la valeur pour sauvegarder la<br>configuration (voir la section 4.13.5 à la page 4-<br>33 dans le Manuel E/S BIELA14) |

# 1.14.2 Codes utiles de l'ordinateur M3000

Pour entrer l'un des codes suivants : Appuyez et maintenez enfoncé  $\P$  et  $\clubsuit$  simultanément pendant **DIX** secondes ; trois impulsions se font entendre. L'ordinateur affiche **MODE TECH**. Entrez les codes suivants pour appliquer la fonction correspondante.

- **1558 Changer de F° en C°** L'ordinateur affiche **0FF**. Allumez l'ordinateur pour vérifier la température et voir l'unité utilisée. Si l'unité n'est pas correcte, reprenez la procédure.
- **3322** Réinitialiser le menu L'ordinateur affiche **TERMINÉ** puis **OFF**. (**REMARQUE** : Ceci supprimera tout élément de menu entré manuellement).
- **1650** Entrer Mode Tech Voir page 1-37 pour réinitialiser les mots de passe et changer le tampon de filtre.
- 1212 Basculer entre le menu National et International. L'ordinateur affiche TERMINÉ puis OFF. (REMARQUE : Ceci supprimera tout élément de menu entré manuellement).
- 0469 Réinitialiser les DON NÉES STAT DU FILTRE

Les codes suivant exigent le retrait et la réinsertion de la fiche de la broche 13 située à l'arrière de l'ordinateur avant d'entrer le code.

- **1000 Réinitialiser le message APPELER TECH -** Déconnectez la fiche J3 du connecteur de la carte. Réinsérez la fiche. Entrez **1000**. L'ordinateur affiche **off**. Éteindre puis rallumer l'ordinateur en utilisant la fiche à 20 broches.
- 9988 Réinitialiser le message APPELER BADCRC Déconnectez la fiche J3 de la carte. Réinsérez la fiche. Entrez 9988. L'ordinateur affiche interrupteurs OFF. Éteindre puis rallumer l'ordinateur en utilisant la fiche à 20 broches.

Les codes suivants sont entrés lorsque vous y êtes invité ou par une erreur d'exception due à une tension mal configurée

- 1111 Réinitialiser le message RÉPARATION NÉCESSAIRE Appuyez sur entrée lorsque le problème est résolu et que vous y êtes invité.
- **1234** Entrer **MODE DE CONFIGURATION** suite à une erreur d'exception due à une tension. (Ceci peut être fait sans appuyer sur les boutons de filtre si une erreur s'affiche.)

#### MOTS DE PASSE

Pour accéder au niveau 1, deux mots de passe sont nécessaires : Appuyez et maintenez enfoncés les deux boutons **TEMP** et **INFO** jusqu'à ce que le niveau 1 ou 2 s'affiche. Relâchez les boutons et le **Code ENTRÉE** apparaît.

- 1234 Configuration de la friteuse, Niveau 1 et niveau 2
- **4321** Mot de passe (réinitialisez les statistiques d'usage).

# 1.14.3 Erreurs nécessitant la réparation

UNE RÉPARATION EST NÉCESSAIRE, une erreur alterne avec YES sur l'ordinateur. En appuyant sur YES l'alarme s'interrompt. L'ordinateur affiche un message d'erreur indiqué dans la liste ci-dessous à trois reprise en indiquant son emplacement. L'ordinateur affiche alors ERREUR SYSTÈME CORRIGÉE ? YES/NO. Si vous choisissez YES, entrez le code 1111. Si vous choisissez NO le système retourne au mode de cuisson pendant 15 minutes puis réaffiche Erreur jusqu'à ce que le problème soit résolu.

Si vous choisissez le bouton de réinitialisation de la carte MIB toute fonction de filtrage génère l'erreur **UNE REPARATION EST NECESSAIRE**.

| MESSAGE D'ERREUR                | EXPLICATION                                        |
|---------------------------------|----------------------------------------------------|
| LA POMPE NE SE REMPLIT PAS      | L'huile ne retourne rapidement dans la cuve.       |
|                                 | Problèmes possibles : Le tampon est encrassé,      |
|                                 | défectueux ou les joints toriques sont manquants,  |
|                                 | la pompe de filtre, les actuateurs sont défectueux |
|                                 | ou ont disjoncté.                                  |
| VANNE DE VIDANGE NON OUVERTE    | La vanne de vidange ne s'ouvre pas; la             |
|                                 | position de la vanne n'est pas reconnue.           |
| VANNE DE VIDANGE NON FERMÉE     | La vanne de vidange ne se ferme pas ; la position  |
|                                 | de la vanne n'est pas reconnue.                    |
| VANNE DE RETOUR NON OUVERTE     | La vanne de retour ne s'ouvre pas ; la position de |
| ,                               | la vanne n'est pas reconnue.                       |
| VANNE DE RETOUR NON FERMEE      | La vanne de retour ne se ferme pas ; la position   |
|                                 | de la vanne n'est pas reconnue.                    |
| CARTE MIB                       | Problème avec les communications CAN;              |
|                                 | vérifiez que les connexions CAN ne sont pas        |
|                                 | lâches entre l'ordinateur et la carte MIB. Panne   |
|                                 | de la carte MIB                                    |
| CARTE AIF                       | La carte MIB détecte une carte AIF manquante ;     |
|                                 | panne de la carte AIF.                             |
| CARTE ATO                       | La carte MIB détecte une perte de connexion        |
|                                 | avec la carte ATO ; panne de la carte ATO.         |
| PANNE DE LA PROIECTION DE       | Un probleme se pose avec la protection de          |
|                                 |                                                    |
| SONDE DE LA CARTE AIF           | La lecture AIF RID est hors limite                 |
| SONDE DE LA CARTE ATO           | La lecture ATO RTD est hors limite                 |
| ERREUR SONDE TEMP               | La lecture de la sonde TEMP est hors limite        |
| LOGICIEL MIB                    | Erreur logicielle de la carte MIB interne          |
| EMPLACEMENT DU CODE NON VALIDE  | La carte SD a été retirée lors de la mise à jour   |
| TYPE D'ENERGIE MAL CONFIGURE    | Le type d'énergie dans la configuration de la      |
|                                 | friteuse n'est pas correct. Installez le type      |
|                                 | d'énergie correct, (gaz ou électrique) Appuyez     |
|                                 | sur 1234 pour entrer dans la configuration et      |
|                                 | contigurer la friteuse de façon adéquate).         |
| DATE DE LA CARTE RTC NON VALIDE | La date n'est pas valide. Appuyez sur 1234 pour    |
|                                 | entrer dans la configuration et configurer la      |
|                                 | triteuse en reglant la date correcte.              |

Ci-dessous se trouve une liste des erreurs exigeant une réparation et leur origine.

# 1.14.4 Codes d'erreurs

| Code        | MESSAGE D'ERREUR                      | EXPLICATION                                                                            |
|-------------|---------------------------------------|----------------------------------------------------------------------------------------|
| E01         | JETER LES DÉCHETS (à droite)          | Une cuisson de produit a commencé sur le côté droit                                    |
|             |                                       | d'une cuve double ou d'une cuve unique qui a un autre                                  |
|             |                                       | point de consigne que la température actuelle de l'huile.                              |
| E02         | JETER LES DÉCHETS (à gauche)          | Une cuisson de produit a commencé sur le côté gauche                                   |
|             |                                       | d'une cuve double ou d'un cuve unique qui à un autre                                   |
| <b>F</b> 00 |                                       | point de consigne que la température actuelle de l'huile.                              |
| E03         | PANNE DE LA SONDE TEMP                | La lecture de la sonde est hors limite.                                                |
| E04         | HI 2 INCORECT                         | La lecture de la protection surchauffe est nors limite.                                |
| E05         | HIT IROP CHAUD                        | pays de CE.                                                                            |
| E06         | PANNE DE SURCHAUFFE                   | Un composant est en panne dans le circuit de protection                                |
|             |                                       | de surchauffe tel que l'ordinateur, la carte d'interface, le                           |
|             |                                       | contacteur.                                                                            |
| E07         | ERREUR LOGICIELLE DE LA CARTE MIB     | Erreur logicielle de la carte MIB interne                                              |
| E08         | ERREUR DE LA CARTE ATO                | La carte MIB détecte une perte de connexion avec la carte ATO ; panne de la carte ATO. |
| E09         | ERREUR DE NON REMPLISSAGE PAR LA      | L'huile ne retourne pas rapidement dans la cuve.                                       |
|             | POMPE                                 | Problèmes possibles : Le tampon est encrassé,                                          |
|             |                                       | défectueux ou les joints toriques sont manquant, la                                    |
|             |                                       | pompe de filtre, les actuateurs sont defectueux ou ont                                 |
| E10         | EPPEUR DE VANNE D'ÉVACUATION          | La vanne de videnge ne s'ouvre nes : la position de la                                 |
| LIU         | NON OUVERTE                           | vanne n'est pas reconnue.                                                              |
| E11         | ERREUR DE VANNE DE VIDANGE NON        | La vanne de vidange ne se ferme pas ; la position de la                                |
|             | FERMÉE                                | vanne n'est pas reconnue.                                                              |
| E12         | ERREUR DE VANNE DE RETOUR NON         | La vanne de retour ne s'ouvre pas ; la position de la                                  |
| E12         | OUVERTE                               | vanne n'est pas reconnue.                                                              |
| EI3         | ERREUR DE VANNE DE REIOUR NON         | La vanne de retour ne se terme pas ; la position de la                                 |
| E14         | EPPEUR DE LA CARTE AIE                | La carte MIR détecte une carte AIE manquante : panne                                   |
| L14         | LINEOR DE LA CARTE AIT                | de la carte AIF.                                                                       |
| E15         | ERREUR DE LA CARTE MIB                | L'ordinateur gérant la cuisson détecte une perte des                                   |
|             |                                       | connexions avec la carte MIB; vérifiez la version                                      |
|             |                                       | logicielle sur chaque ordinateur. Si des versions sont                                 |
|             |                                       | manquantes, vérifiez les connexions CAN entre chaque                                   |
|             |                                       | ordinateur ; panne de la carte MIB.                                                    |
| E16         | ERREUR DE SONDE AIF                   | La lecture AIF RTD est hors limite                                                     |
| E1/         | EKKEUK SUNDE ATU                      | La lecture ATO KTD est nors limite                                                     |
| E18<br>E10  | M2000 CAN TY DI EIN                   | La connexion entre les ordinateurs no s'effectue nos                                   |
| E19<br>E20  | FMPLACEMENT DITCODE NON VALIDE        | La conte SD a été retirée lors de la mise à jour                                       |
| E20         | ERREUR DE PROCEDURE DU TAMPON DE      | 25 heures se sont écoulées ou le filtre encrassé a été                                 |
|             | FILTRE (changes le tampon du filtre). | activé.                                                                                |
| E22         | ERREUR DE BAC                         | La carte MIB a remis l'huile dans le bac.                                              |
| E23         | VIDANGE BOUCHÉE (Gaz)                 | La cuve ne s'est pas vidée lors de la filtration.                                      |
| E24         | PANNE OIB DE LA CARTE AIF (Gaz)       | Panne d'huile dans le filtre de détection.                                             |
| E25         | ANOMALIE DE REMONTÉE                  | La durée de remontée a dépassé le temps limite.                                        |
| E26         | ANOMALIE DE REMONTÉE FAIRE            | La durée de remontée a dépassé la limite maximale                                      |
|             | REPARER                               | pendant deux cycles ou plus.                                                           |
| E27         | ALARME DE TEMPÉRATURE RASSE           | La température de l'huile est descendue en dessous de                                  |
|             |                                       | 8°C en mode d'inactivité ou 25°C en mode de cuisson                                    |

# 1.14.5 Mode Tech

Le mode tech permet aux techniciens de réinitialiser tous les mots de passe au niveau 1 ou 2 et de changer le moment d'alerte de la friteuse pour le changement d'un tampon filtrant. Par défaut cela correspond à 25 heures.

- 1. Appuyez simultanément sur **3** et **4** pendant **DIX** secondes jusqu'à ce que le troisième bip retentisse et que le **MODE TECH** s'affiche.
- 2. Entrez 1650.
- 3. L'ordinateur affiche EFFACEMENT DES MOTS DE PASSE.
- 4. Appuyez sur le bouton  $\ddot{\mathbf{u}}(1)$  pour accepter la sélection et effacer les mots de passe.
- 5. L'ordinateur affiche EFFACEMENT DES MOTS DE PASSE à gauche et TERMINÉ à droite. Cela permet d'effacer tout mot de passe existant aux niveaux un et deux.
- 6. Appuyez sur le bouton **u** pour basculer sur **TEMPS DE TAMPON FILTRANT** à gauche et **25** à droite. (25 heures correspond au temps par défaut pour le changement d'un tampon.)
- 7. Appuyez sur le bouton  $\hat{\mathbf{u}}$  (2) accepter les changements et quitter.
- 8. L'ordinateur affiche OFF.

1.14.6 Organigramme des erreurs de filtrage de M3000

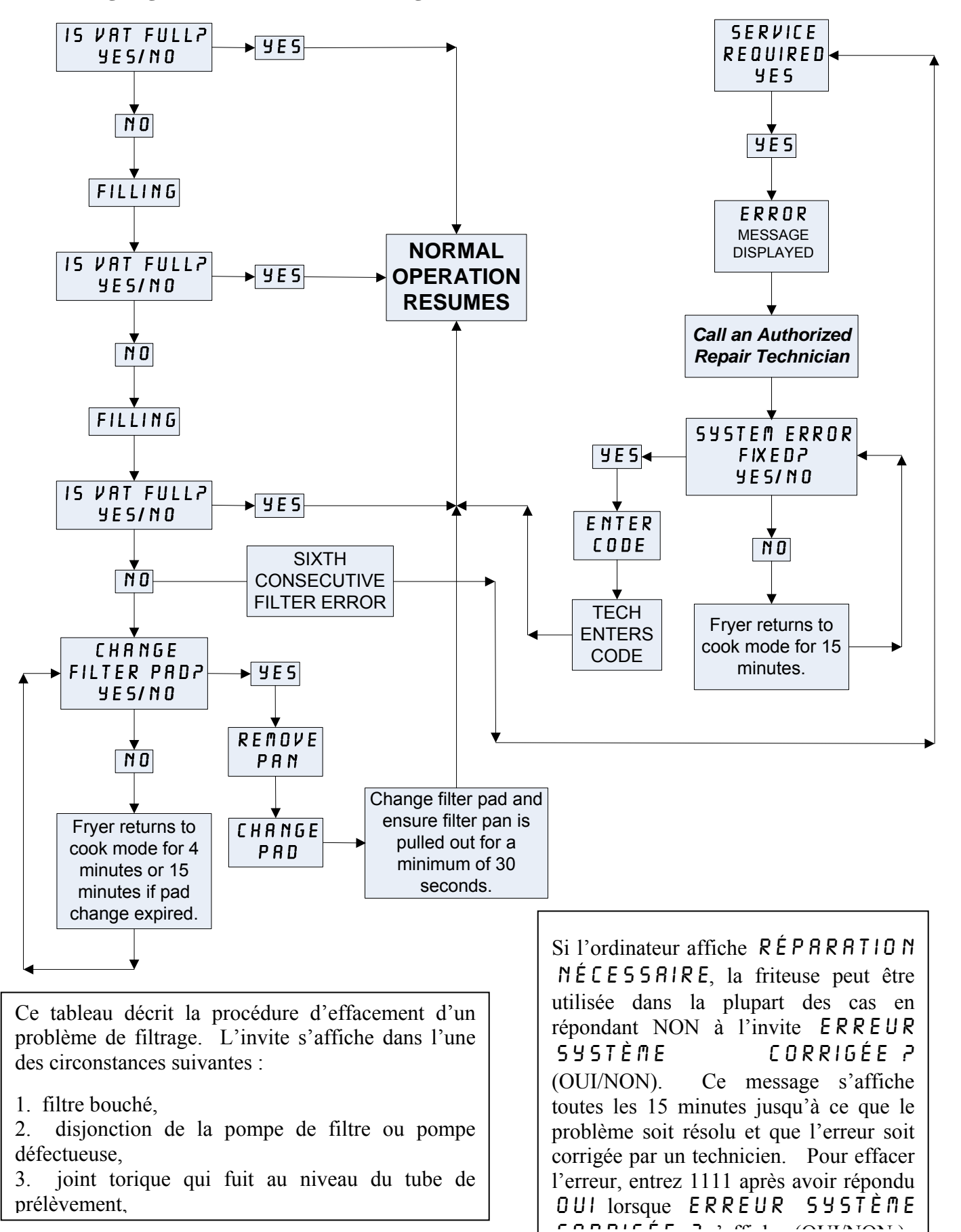

# 1.14.7 Arborescence des menus de M3000

Vous trouverez ci-dessous les principales sections de programmation du M3000 et l'ordre dans lequel s'affichent les sousmenus aux chapitres correspondants dans le manuel d'installation et d'utilisation :

| Ajouter de nouveaux articles de menu<br>Enregistrement d'articles de menu sous des boutons de produit<br>Vidange, réapprovisionnement et mise au rebut de l'huile usagée | Voir |
|----------------------------------------------------------------------------------------------------|------|
| Filter Menu                                                                                                    |      |
| Filler Meriu                                                                                                    |      |
| Auto Filter                                                                                                    |      |
| — Maint Filter                                                                                                    |      |
| — Dispose                                                                                                    |      |
| - Drain to Pan                                                                                                    |      |
| Fill Vat from Bulk (Bulk Only)                                                                                                    |      |
| Pan to Waste (Bulk Only)                                                                                                    |      |
| Programming                                                                                                    |      |
| Level 1 Program 4 12                                                                                                    |      |
| [Press and hold TEMP and INFO buttons, 2 beeps, displays Level 1, enter 1234]                                                                                            |      |
| Product Selection 4.10.2                                                                                                    |      |
| Name                                                                                                    |      |
| Cook Time                                                                                                    |      |
| Temp                                                                                                    |      |
|                                                                                                    |      |
|                                                                                                    |      |
|                                                                                                    |      |
|                                                                                                    |      |
| Assign Btn                                                                                                    |      |
| — AIF Clock                                                                                                    |      |
| — Disabled                                                                                                    |      |
| L- Enabled                                                                                                    |      |
| Deep Clean Mode 4.12.2                                                                                                    |      |
| High-Limit Test                                                                                                    |      |
| Fryer Setup                                                                                                    |      |
|                                                                                                    |      |
| Level 2 Program (Manager Level) 4.13                                                                                                    |      |
| [riess and note relieve and not o building, 5 beeps, displays Level 2, enter 1234]                                                                                       |      |
| E Log Log of logt 10 error codes 4.13.1                                                                                                    |      |
| Password Setup Change passwords 413.3                                                                                                    |      |
| Setup [enter 1234]                                                                                                    |      |
| — Usage [enter 4321]                                                                                                    |      |
| - Level 1 [enter 1234]                                                                                                    |      |
| Level 2 [enter 1234]                                                                                                    |      |
| Alert Tone Volume and Tone                                                                                                    |      |
| Volume 1-9                                                                                                    |      |
|                                                                                                    |      |
|                                                                                                    |      |
| -Filter Time Sets amount of time between filter cycles                                                                                                    |      |
|                                                                                                    |      |
| Tech Mode                                                                                                    |      |
|                                                                                                    |      |
| Clear Passwords                                                                                                    |      |
| Filter Pad Time                                                                                                    |      |
|                                                                                                    |      |
|                                                                                                    |      |
| Info Mode                                                                                                    |      |
| [Press and hold INFO for 3 seconds, displays Info Mode]                                                                                                    |      |
| Full/Split Vat Configuration                                                                                                    |      |
| Filter Stats 4.14.1                                                                                                    |      |
| Review Usage                                                                                                    |      |
| Last Load                                                                                                    |      |

Voir la section 4.10.2. Voir la section 4.10.3. Voir la section 4.10.4.

| German   | Datasa                        | PN faisceau de                | Broc     | Face of an               | <b>T</b>       | Couleur du |  |  |  |
|----------|-------------------------------|-------------------------------|----------|--------------------------|----------------|------------|--|--|--|
| <u> </u> | De/vers                       |                               |          |                          |                |            |  |  |  |
| JI       | Carte SD                      |                               |          |                          | 12 volta       |            |  |  |  |
|          |                               |                               | 1        | 12 volts CA In           | CA             |            |  |  |  |
|          |                               |                               | 2        | Terre                    | CIT            |            |  |  |  |
|          |                               |                               | 2        |                          | 12 volts       |            |  |  |  |
|          |                               |                               | 3        | 12 volts CA In           | CA             |            |  |  |  |
|          |                               |                               |          | Demande de chaleur       |                |            |  |  |  |
|          |                               |                               | 4        | FV                       | 12 volts       |            |  |  |  |
|          |                               |                               | 5        | Relais V                 | CC             |            |  |  |  |
|          |                               |                               | 6        | Demande de chaleur<br>DV |                |            |  |  |  |
|          |                               |                               | 7        | R/H B/L                  | 12 volts<br>CC | Noir       |  |  |  |
|          | Carte                         | 8074199<br>Ordinateur SMT au  | 8        | Terre analogique         |                |            |  |  |  |
| J2       | d'interface à<br>l'ordinateur | faisceau de câbles de         | 9        | L/H B/L                  | 12 volts<br>CC |            |  |  |  |
|          |                               | la carte d'interface          | 10       | ALARME                   |                |            |  |  |  |
|          |                               |                               |          |                          | 5 volts        |            |  |  |  |
|          |                               |                               | 11       | Dispositif sonore        | CC             |            |  |  |  |
|          |                               |                               | 12       | ALARME                   |                |            |  |  |  |
|          |                               | 13 Sonde FV                   |          |                          |                |            |  |  |  |
|          |                               |                               | 14       | Sondes communes          |                |            |  |  |  |
|          |                               |                               | 15       | Sonde DV                 |                |            |  |  |  |
|          |                               |                               | 16       |                          |                |            |  |  |  |
|          |                               |                               | 17       |                          |                |            |  |  |  |
|          |                               |                               | 18       |                          |                |            |  |  |  |
|          |                               |                               | 19       |                          |                |            |  |  |  |
|          |                               |                               | 20       | <i>a a</i>               |                |            |  |  |  |
|          |                               |                               | 1        | Cuve n°1                 |                |            |  |  |  |
|          | Carte                         | Faisceau de câbles            | 2        | Cuve n°2                 |                | NT - :     |  |  |  |
| J3       | d'interface                   | de localisation de            |          |                          |                |            |  |  |  |
|          | l'ordinateur                  | l'ordinateur                  | 4        | Cuve n°4                 |                |            |  |  |  |
|          |                               |                               | 5        | Cuve II 5                |                |            |  |  |  |
| .14      |                               |                               | Non      | utilisé                  |                |            |  |  |  |
|          |                               |                               | 1        | Terre                    |                | Noir       |  |  |  |
|          | Ducchoin 17 de                | 9074546                       | 2        | CAN Lo                   |                | Rouge      |  |  |  |
|          | M3000 Ou                      | 8074540<br>Faisceau de câbles | 3        | CAN hi                   |                | Blanc      |  |  |  |
| J6       | résistance                    | de communication              | 4        |                          |                |            |  |  |  |
|          | réseau                        | de l'ordinateur               | 5        |                          |                |            |  |  |  |
|          |                               |                               | 6        |                          |                |            |  |  |  |
|          |                               |                               | 1        | Terre                    |                | Noir       |  |  |  |
|          |                               | 8074546                       | 2 CAN Lo |                          |                | Rouge      |  |  |  |
|          | MIB J1 ou                     | faisceau de câbles de         | 3        | CAN hi                   |                | Blanc      |  |  |  |
| J7       | M3000 J6<br>précédent         | communication de              | 4        |                          |                |            |  |  |  |
|          | precedent                     | l'ordinateur                  | 5        |                          |                |            |  |  |  |
|          |                               |                               | 6        |                          |                |            |  |  |  |

# 1.14.8 Positions des broches de la carte de MP3 et des faisceaux de câbles

## 1.15 Procédure de chargement ou de mise à jour du logiciel

La mise à jour du logiciel prend environ 30 minutes. Pour mettre à jour le logiciel, procédez comme suit :

- 1. Mettez tous les ordinateur sur **OFF**. Appuyez sur le bouton TEMP pour vérifier version actuelle du logiciel de M3000 et des cartes, MIB, AIF et ATO.
- 2. Retirez les deux vis sur le côté gauche du couvercle du M3000.
- 3. Insérez la carte SD avec les contacts vers le bas et l'encoche sur le côté droit inférieur (voir figure 23 et 24), dans la fente située sur le côté gauche du M3000.
- 4. Une fois la carte insérée MISE A JOUR EN PROGRÈS apparaît sur l'affichage gauche PATIENTEZ à droite.
- L'affichage affiche alors MISE À JOUR CC à gauche et la barre de progression en pourcentage apparaît à droite. L'affichage à droite indique une incrémentation jusqu'à 100, puis change en AMORÇAGE qui clignote. <u>NE</u> <u>RETIREZ PAS LA CARTE JUSQU'A CE QUE L'AFFICHAGE VOUS Y INVITE À L'ÉTAPE 8.</u>
- 6. Alors **MISE A JOUR EN PROGRÈS** s'affiche sur le côté gauche et **PATIENTEZ** à droite à nouveau suivi par **COOK HEX**, **mib HEX**, **aif HEX** en se terminant par **ATO HEX** apparaissant à gauche et le pourcentage terminé à droite.
- 7. L'affiche change alors et indique CARTE SD RETIRÉE à gauche et 100 à droite.
- 8. Retirez la carte SD en utilisant la toute petite fente en haut de la carte SD.
- 9. Dès que la carte SD est retirée l'affichage change et indique METTEZ SOUS TENSION.
- 10. Faites-le en utilisant l'interrupteur de réinitialisation situé au-dessous du boîtier de contrôle droit. ASSUREZ-VOUS QUE L'INTERRUPTEUR EST MAINTENU PENDANT <u>10 SECONDES</u>. ATTENDEZ ENCORE 20 SECONDES JUSQU'À CE QUE LA CARTE MIB S'EST TOTALEMENT RÉINITIALISÉE AVANT DE POURSUIVRE.
- 11. Un message d'erreur TYPE D'ENERGIE MAL CONFIGURÉE peut apparaître sur le côté gauche de l'ordinateur tandis que RÉAMORÇER s'affiche sur les autres ordinateurs lors du transfert du programme. Dans ce cas, entrez 1234 sur l'ordinateur de gauche. L'ordinateur affiche alors LANGUE à gauche et ANGLAIS à droite. Pour changer l'entrée utilisez les boutons < FLTR et FLTR >. Pour naviguer vers le prochain champ, utilisez le bouton uINFO. Lorsque tous les paramètres ont été configurés, appuyez sur le bouton û (2) pour quitter. L'ordinateur affiche CONFIGURATION TERMINÉE.
- Lorsque la mise à jour est terminée le M3000 affiche OFF. L'affichage MIB reste blanc tandis que le logiciel se charge, en changeant pour indique les numéros de cuve. Lorsque la LED cesse de clignoter, la carte MIB affiche A.
- 13. Réinitialisez en utilisant l'interrupteur de réinitialisation situé au-dessous du boîtier de contrôle droit. ASSUREZ-VOUS QUE L'INTERRUPTEUR EST MAINTENU PENDANT <u>10 SECONDES</u>. ATTENDEZ ENCORE 20 SECONDES JUSQU'À CE QUE LA CARTE MIB S'EST TOTALEMENT RÉINITIALISÉE AVANT DE POURSUIVRE.
- 14. Tandis que l'ordinateur affiche OFF, <u>VÉRIFIEZ</u> la mise à jour logicielle en appuyant sur les boutons TEMP pour vérifier la version la mise à jour de M3000/MIB/AIF/ATO sur chaque ordinateur. <u>SI L'UNE</u> <u>DES CARTES N'A PAS ÉTÉ MISE À JOUR, REPETEZ LE PROCESSUS EN COMMENÇANT PAR</u> <u>L'ÉTAPE 3.</u>
- 15. Retirez le couvercle MIB en utilisant l'outil à lobe approprié.
- 16. Appuyez et maintenez enfoncé le bouton de réinitialisation sur la carte MIB pendant 5 secondes (voir figure 25). L'affichage de la carte MIB disparaît de façon momentanée et trois LED s'allument.
- 17. L'ordinateur affiche alors CHANGER LE TAMPON DE FILTRE ?
- 18. Enlevez le bac du filtre pendant au moins 30 secondes jusqu'à ce que le message disparaisse et retourne sur OFF ou un cycle de cuisson normal.
- 19. Replacez le couvercle sur la carte MIB en utilisant les vis à lobe.
- 20. Appuyez et maintenez enfoncé les deux boutons de filtre extérieurs jusqu'à ce que MODE TECH s'affiche.
- 21. Entrez 1650, EFFACEZ LES MOTS DE PASSE s'affiche
- 22. Appuyez une fois sur le bouton INFO. TEMPS DE TAMPON DE FILTRE s'affiche sur le côté gauche 25 sur le côté droit. <u>SI TOUT AUTRE NOMBRE QUE 25 S'AFFICHE, ENTREZ 25</u>. Ceci n'a besoin d'être effectué que sur un ordinateur.
- 23. Appuyez sur le bouton INFO de n
- 24. Appuyez sur le bouton  $\hat{\mathbf{u}}$  (2) pour

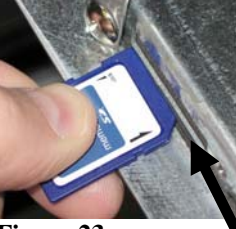

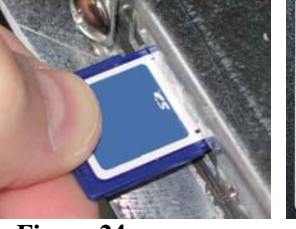

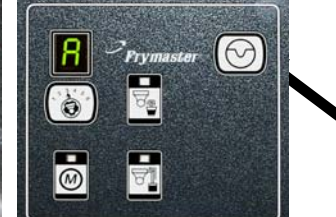

Figure 23

Figure 24

#### 1.16 Organigramme de réseau de données de BIELA14 Series LOV<sup>TM</sup>

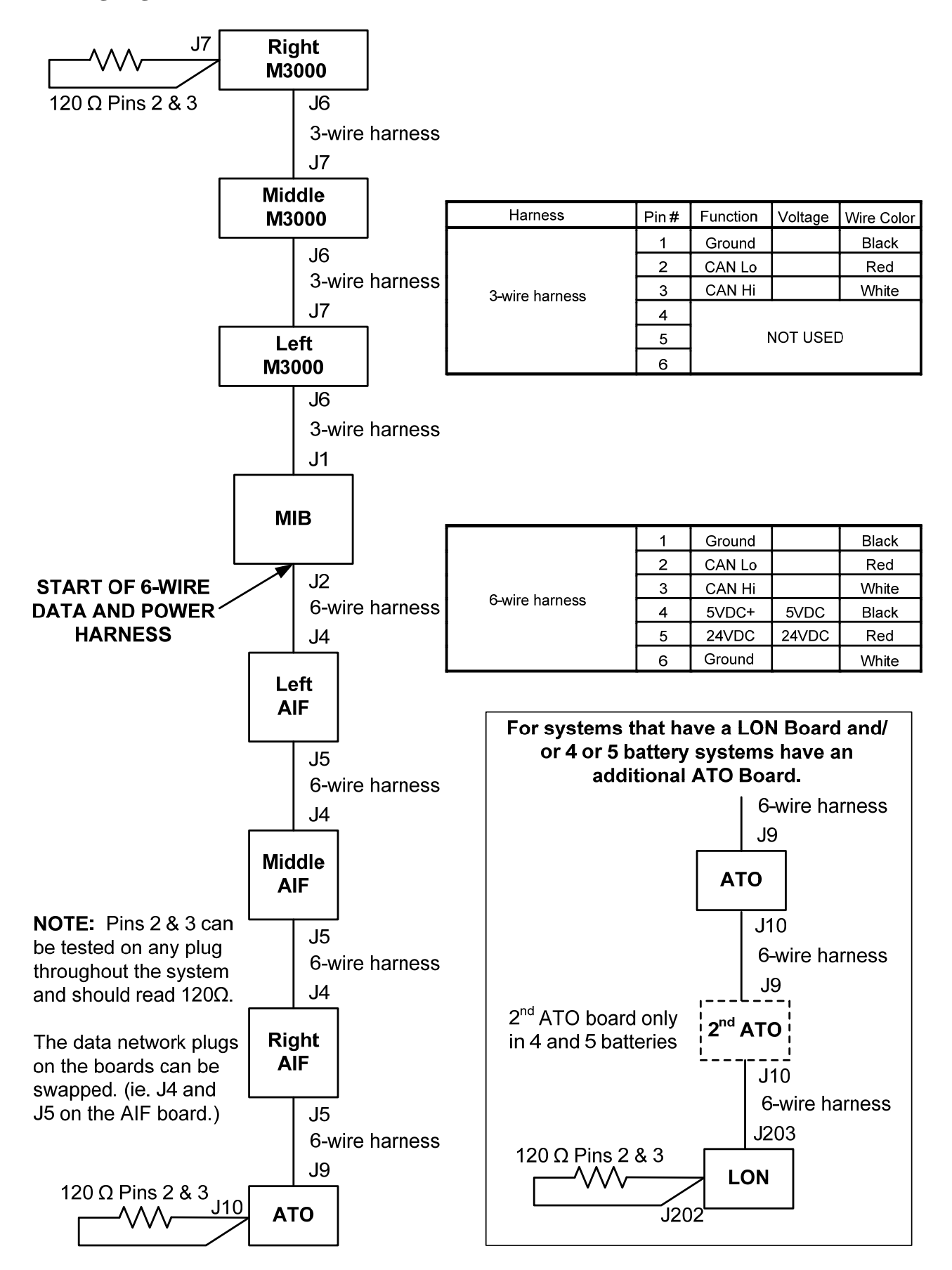

# 1.17 Organigramme de diagnostics sur la carte d'interface

Le diagramme et l'organigramme suivants permettent dix vérifications système rapides qui peuvent être utilisées uniquement à l'aide d'un multimètre.

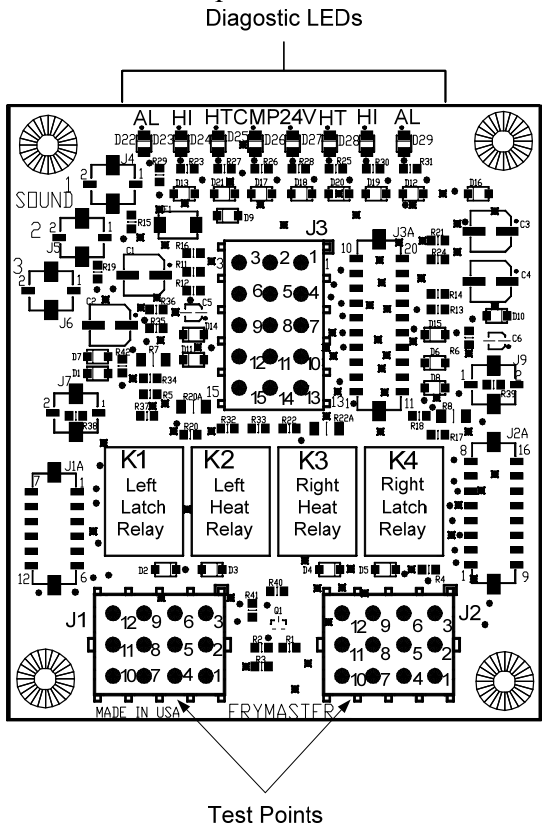

Légende LED des dignostics CMP Indique une tension de 12 volts du transformateur 24 Indique une tension de 24 volts du transformateur (RH) indique une sortie (fermée) HI du relais de verrouillage droit (LH) indique une sortie (fermée) HI du relais de verrouillage gauche (RH) indique une sortie du relais HT de chauffe droit HT (LH) indique une sortie du relais de chauffe gauche AL (RH) indique une sortie (ouverte) du relais de verrouillage droit (LH) indique sur sortie (ouverte) AL du relais de verrouillage gauche.

J1 Left J2 Right

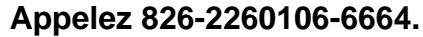

Remarque- La broche 1 est située dans le coin inférieur droit de J1 et J2. Ces points de test sont UNIQUEMENT valables pour les cartes de la série LOV<sup>TM</sup> Avec les fiches J1 et J2 à l'avant de la carte.

| Paramètre de capteur                    | Test                | Broche   | Broche   | Résultats           |
|-----------------------------------------|---------------------|----------|----------|---------------------|
| Tension 12 volts CA                     | Échelle 50 volts CA | 3 de J2  | 1 de J2  | 12 à 16 volts CA    |
| Tension 24 volts CA                     | Échelle 50 volts CA | 2 de J2  | Châssis  | 24 à 30 volts CA    |
| *Résistance de la sonde (RH)            | R X 1000 OHMS       | 11 de J2 | 10 de J2 | Voir l'organigramme |
| *Résistance de la sonde (RH)            | R X 1000 OHMS       | 1 de J1  | 2 de J1  | Voir l'organigramme |
| Continuité de la limite supérieure (RH) | R X 1 OHMS          | 9 de J2  | 6 de J2  | 0 - OHMS            |
| Continuité de la limite supérieure (RH) | R X 1 OHMS          | 6 de J1  | 9 de J1  | 0 - OHMS            |
| Bobine de contacteur de loquetage (RH)  | R X 1 OHMS          | 8 de J2  | Châssis  | 3 à 10 OHMS         |
| Bobine de contacteur de loquetage (LH)  | R X 1 OHMS          | 5 de J1  | Châssis  | 3 à 10 OHMS         |
| Bobine de contacteur de chaleur (RH)    | R X 1 OHMS          | 7 de J2  | Châssis  | 11 à 15 OHMS        |
| Bobine de contacteur de chaleur (RH)    | R X 1 OHMS          | 4 de J1  | Châssis  | 11 à 15 OHMS        |

\* Déconnectez le faisceau de câbles à 15 broches de l'ordinateur avant de tester le circuit de sondes.

|     | Organigramme de résistance de sonde                                                  |    |   |     |      |    |  |     |      |     |  |     |      |     |     |      |     |
|-----|--------------------------------------------------------------------------------------|----|---|-----|------|----|--|-----|------|-----|--|-----|------|-----|-----|------|-----|
|     | À utiliser uniquement pour les friteuses fabriquées avec des sondes Minco Thermistor |    |   |     |      |    |  |     |      |     |  |     |      |     |     |      |     |
| F   | OHMS                                                                                 | С  |   | F   | OHMS | С  |  | F   | OHMS | С   |  | F   | OHMS | С   | F   | OHMS | С   |
| 60  | 1059                                                                                 | 16 | 1 | 130 | 1204 | 54 |  | 200 | 1350 | 93  |  | 270 | 1493 | 132 | 340 | 1634 | 171 |
| 65  | 1070                                                                                 | 18 | 1 | 135 | 1216 | 57 |  | 205 | 1361 | 96  |  | 275 | 1503 | 135 | 345 | 1644 | 174 |
| 70  | 1080                                                                                 | 21 | 1 | 140 | 1226 | 60 |  | 210 | 1371 | 99  |  | 280 | 1514 | 138 | 350 | 1654 | 177 |
| 75  | 1091                                                                                 | 24 | 1 | 145 | 1237 | 63 |  | 215 | 1381 | 102 |  | 285 | 1524 | 141 | 355 | 1664 | 179 |
| 80  | 1101                                                                                 | 27 | 1 | 150 | 1247 | 66 |  | 220 | 1391 | 104 |  | 290 | 1534 | 143 | 360 | 1674 | 182 |
| 85  | 1112                                                                                 | 29 | 1 | 155 | 1258 | 68 |  | 225 | 1402 | 107 |  | 295 | 1544 | 146 | 365 | 1684 | 185 |
| 90  | 1122                                                                                 | 32 | 1 | 160 | 1268 | 71 |  | 230 | 1412 | 110 |  | 300 | 1554 | 149 | 370 | 1694 | 188 |
| 95  | 1133                                                                                 | 35 | 1 | 165 | 1278 | 74 |  | 235 | 1422 | 113 |  | 305 | 1564 | 152 | 375 | 1704 | 191 |
| 100 | 1143                                                                                 | 38 | 1 | 170 | 1289 | 77 |  | 240 | 1432 | 116 |  | 310 | 1574 | 154 | 380 | 1714 | 193 |
| 105 | 1154                                                                                 | 41 | 1 | 175 | 1299 | 79 |  | 245 | 1442 | 118 |  | 315 | 1584 | 157 | 385 | 1724 | 196 |
| 110 | 1164                                                                                 | 43 | 1 | 180 | 1309 | 82 |  | 250 | 1453 | 121 |  | 320 | 1594 | 160 | 390 | 1734 | 199 |
| 115 | 1174                                                                                 | 46 | 1 | 185 | 1320 | 85 |  | 255 | 1463 | 124 |  | 325 | 1604 | 163 | 395 | 1744 | 202 |
| 120 | 1185                                                                                 | 49 | 1 | 190 | 1330 | 88 |  | 260 | 1473 | 127 |  | 330 | 1614 | 166 | 400 | 1754 | 204 |
| 125 | 1195                                                                                 | 52 | 1 | 195 | 1340 | 91 |  | 265 | 1483 | 129 |  | 335 | 1624 | 168 | 405 | 1764 | 207 |

# 1.19 Diagrammes de câblage

Voir 8197222 Manuel Schémas de câblage BIELA14 Gen 2 McDonald

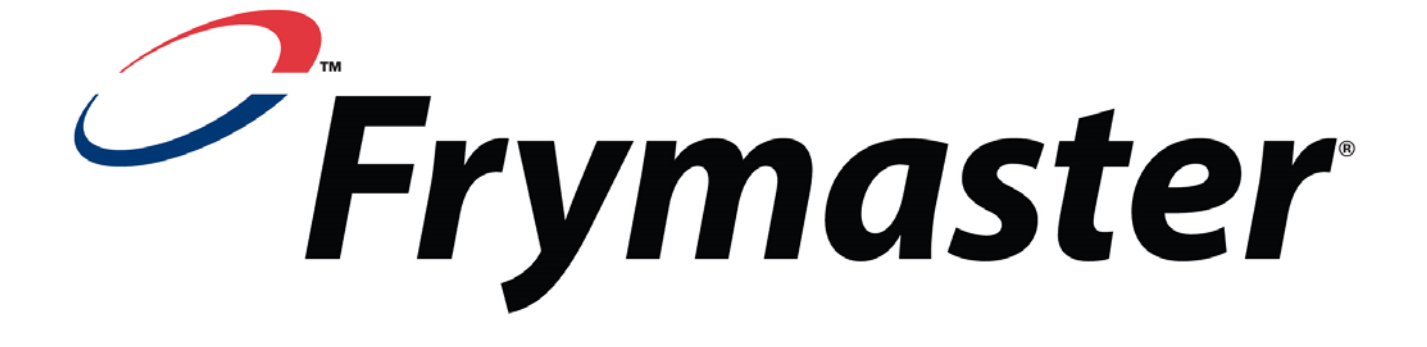

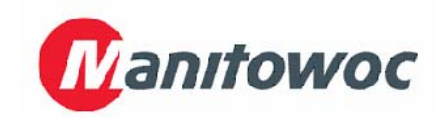

Frymaster, L.L.C., 8700 Line Avenue, Shreveport, Louisiane 71106

TÉL 1-318-865-1711

FAX (Pièces) 1-318-219-7140

**IMPRIMÉ AUX ÉTATS-UNIS** 

PERMANENCE TÉLÉPHONIQUE 1-800-551-8633

(Support Tech) 1-318-219-7135 819-6573 05/2015